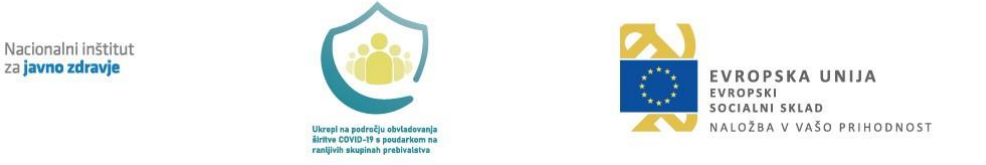

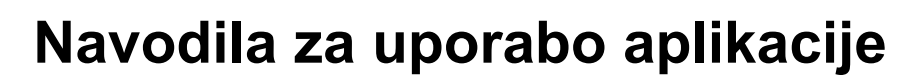

eSmrti

Informacijska rešitev za izvajanje digitalizacije procesa poročanja o vzrokih smrti

> Avtor: Noema Cooperating d.o.o. Naročnik: Nacionalni inštitut za javno zdravje

> > Verzija dokumenta: 1.0

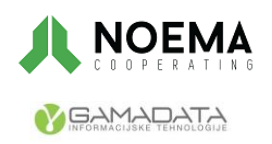

NI

Naložbo sofinancirata Republika Slovenija in Evropska unija iz Evropskega socialnega sklada

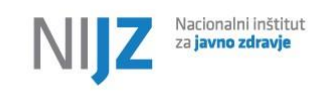

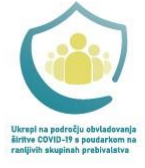

# Uporabljene okrajšave v dokumentu

| NIJZ   | Nacionalni inštitut za javno zdravje                               |
|--------|--------------------------------------------------------------------|
| ZZZS   | Zavod za zdravstveno zavarovanje Slovenije                         |
| MZ     | Ministrstvo za zdravje                                             |
| MNZ    | Ministrstvo za notranje zadeve                                     |
| RIZDDZ | Register izvajalcev zdravstvene dejavnosti in delavcev v zdravstvu |
| VZD    | Vrsta zdravstvene dejavnosti                                       |
| ZMat   | Zakon o matičnem registru                                          |
| ZPOR   | Zdravniško potrdilo o smrti in poročilo o vzroku smrti             |
| MP     | Mrliški preglednik                                                 |
| MPS    | Mrliško pregledna služba                                           |
| MR     | Matični register; MR je del CRP                                    |
| CRP    | Centralni register prebivalstva                                    |
| ZZS    | Zdravniška zbornica Slovenije                                      |
| VS     | Varnostna shema                                                    |
| CRPP   | Centralni register podatkov o pacientih                            |
| RPPE   | Register pacientov in prostorskih enot; RPPE je del CRPP           |

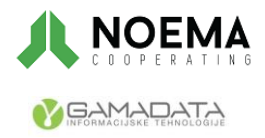

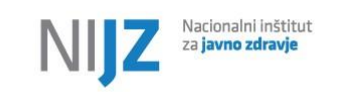

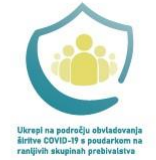

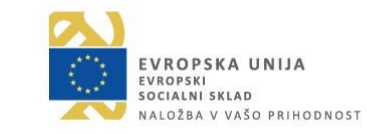

# Kazalo

| 1. | Uvo  | d      |                                              | 5  |
|----|------|--------|----------------------------------------------|----|
| 2. | Upc  | orabni | ki in njihove glavne aktivnosti              | 5  |
| 2  | 2.1  | Stat   | usi ZPOR, obdukcije in NIJZ statusi          | 6  |
|    | 2.1. | 1      | Statusi ZPOR (dodeljujejo se avtomatsko)     | 6  |
|    | 2.1. | 2      | Statusi obdukcije                            | 6  |
|    | 2.1. | 3      | Statusi NIJZ                                 | 6  |
| 3. | Splo | ošen   | opis informacijske rešitve                   | 7  |
| 3  | 8.1  | Star   | ndardni elementi                             | 7  |
| 3  | 3.2  | Pred   | dstavitev elementov domače strani uporabnika |    |
| 3  | 3.3  | Prija  | ava v informacijsko rešitev                  | 9  |
| 4. | Mrli | ški pr | eglednik                                     |    |
| 4  | l.1  | Nap    | redno iskanje ZPOR                           | 11 |
| 4  | 1.2  | Ustv   | varjanje novega ZPOR                         |    |
| 4  | 1.3  | Nak    | nadno zahtevane obdukcije ZPOR               |    |
| 4  | 1.4  | Urej   | anje ZPOR                                    |    |
|    | 4.4. | 1      | ZPOR splošno                                 |    |
|    | 4.4. | 2      | Osnovni podatki umrle osebe iz registra      |    |
|    | 4.4. | 3      | Iskanje umrle osebe                          | 14 |
|    | 4.4. | 4      | Določanje EMŠO za tujca                      |    |
|    | 4.4. | 5      | Čas in kraj smrti                            |    |
|    | 4.4. | 6      | Vzroki smrti in čas trajanja                 |    |
|    | 4.4. | 7      | Prijava nalezljive bolezni                   |    |
|    | 4.4. | 8      | Podatki o nasilni smrti                      |    |
|    | 4.4. | 9      | Podatki o umrlih dojenčkih in mrtvorojenih   |    |
|    | 4.4. | 10     | Podatki o obdukciji                          |    |
|    | 4.4. | 11     | Kontrolni mrliški pregled                    |    |
| 4  | 1.5  | Izve   | dba kontrolnega pregleda                     |    |
| 4  | l.6  | Prev   | /zem ZPOR                                    |    |
| 5. | Obc  | lucen  | t                                            | 21 |
| 5  | 5.1  | Iska   | nje ZPOR umrle osebe                         | 21 |
| 5  | 5.2  | Urej   | anje ZPOR obducenta                          | 21 |
|    | 5.2. | 1      | Podatki o obdukciji                          |    |
| 5  | 5.3  | Prev   | vzem obdukcije                               |    |
| 6. | NIJ  | Z adn  | nin                                          |    |
| 6  | 6.1  | Iska   | nje ZPOR NIJZ admin                          |    |
| 6  | 6.2  | Urej   | anje ZPOR (podatki NIJZ) NIJZ admin          | 24 |
|    | 6.2. | 1      | Zaključi ZPOR                                | 24 |

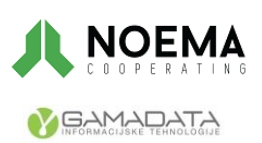

Naložbo sofinancirata Republika Slovenija in Evropska unija iz Evropskega socialnega sklada

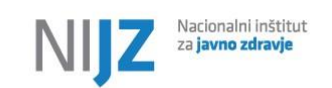

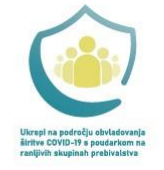

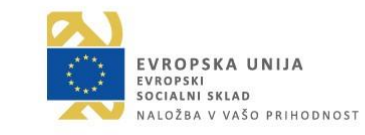

| 6.3 Priprava poročil                             |  |
|--------------------------------------------------|--|
| 6.4 Urejanje šifrantov                           |  |
| 6.5 Pregled revizijskih sledi                    |  |
| 7. Pregled opozoril in napak                     |  |
| 8. Poslovna pravila                              |  |
| 8.1 Shrani ZPOR                                  |  |
| 8.2 Prijavi smrt v MR                            |  |
| 8.3 Zaključi ZPOR (Mrliški preglednik, obducent) |  |
| 8.4 Zaključi ZPOR (NIJZ)                         |  |

# Kazalo slik

| Slika 1 - Domača stran z označenimi standardnimi elementi                                   | 8  |
|---------------------------------------------------------------------------------------------|----|
| Slika 2 - Pri prijavi mora vsak uporabnik dostopati do aplikacije preko svojega certifikata | 9  |
| Slika 3 - Izbira vloge uporabnika                                                           | 9  |
| Slika 4 - Osnovna stran mrliškega preglednika                                               | 10 |
| Slika 5 - Možnosti iskanja                                                                  | 10 |
| Slika 6 - Okno naprednega iskanja                                                           | 11 |
| Slika 7 - Nov obrazec ZPOR                                                                  | 11 |
| Slika 8 - Sklop 'ZPOR splošno'                                                              | 13 |
| Slika 9 - Sklop 'Osnovni podatki umrle osebe'                                               | 13 |
| Slika 10 - Okno za iskanje umrle osebe                                                      | 14 |
| Slika 11 - Okno za določanje EMŠO za tujca                                                  | 15 |
| Slika 12 - Sklop 'Čas in kraj smrti'                                                        | 15 |
| Slika 13 - Sklop 'Vzroki smrti in čas trajanja'                                             | 16 |
| Slika 14 - Okno za dodajanje/urejanje vzrokov smrti                                         | 16 |
| Slika 15 - Sklop 'Vzroki smrti in čas trajanja' ob prijavi nalezljive bolezni               | 17 |
| Slika 16 - Sklop 'Podatki o nasilni smrti'                                                  | 17 |
| Slika 17 - Sklop 'Podatki o umrlih dojenčkih'                                               | 18 |
| Slika 18 - Sklop 'Podatki o obdukciji'                                                      | 18 |
| Slika 19 - Sklop 'Kontrolni mrliški pregled'                                                | 19 |
| Slika 20 - Iskalnik ZPOR                                                                    | 19 |
| Slika 21 - Iskalnik ZPOR umrle osebe                                                        | 20 |
| Slika 22 - Osnovna stran obducenta                                                          | 21 |
| Slika 23 - Sklop 'Podatki o obdukciji'                                                      | 22 |
| Slika 24 - Iskalnik ZPOR umrle osebe                                                        | 22 |
| Slika 25 - Osnovna stran NIJZ admina                                                        | 23 |
| Slika 26 - Okno naprednega iskanja                                                          | 24 |
| Slika 27 - SKlop 'NIJZ podatki'                                                             | 24 |
| Slika 28 - Polja za izpis poročil                                                           | 25 |
| Slika 29 - Urejanje šifrantov                                                               | 26 |
| Slika 30 - Pogled revizijskih sledi                                                         | 26 |

# Kazalo tabel

| Tabela 1 - Standardni elementi      |                                |
|-------------------------------------|--------------------------------|
| Tabela 2 - Elementi domače strani   |                                |
| Tabela 3 - Vrste poročil            | Napaka! Zaznamek ni definiran. |
| Tabela 4 - Šifre in nazivi obvestil |                                |

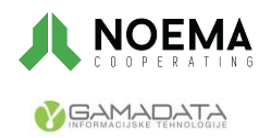

Naložbo sofinancirata Republika Slovenija in Evropska unija iz Evropskega socialnega sklada

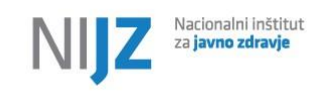

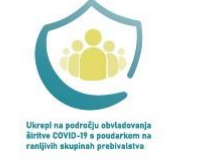

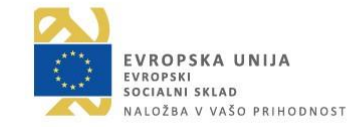

# 1. Uvod

Informacijska rešitev eSmrti je primarno namenjena zbiranju podatkov o smrti osebe (mrliškem pregledu) in vzrokih smrti osebe, ki je umrla na ozemlju Republike Slovenije z izpolnitvijo obrazca ZPOR. Primarno omogoča:

- prijavo smrti v Matični register, ki ga upravlja Ministrstvo za notranje zadeve (MNZ) administrativni podatki o smrti in
- beleženje (in po potrebi poročanje/izvoz) vseh **medicinsko-statističnih podatkov o smrti osebe**, kot so npr. vzroki smrti.

Proces beleženja smrti osebe bo enak ne glede na to, kje je smrt nastopila. Delo z ZPOR in prijava smrti v MR se bo izvajala v spletni rešitvi eSmrti ne glede na mesto smrti (bolnišnica, izven bolnišnice).

V nadaljevanju dokumenta so podana navodila za uporabo aplikacije, ki podrobno razlagajo funkcionalnosti računalniške aplikacije in postopke.

Navodila najdete v aplikaciji pod povezavo Pomoč (ikona vprašaj v glavi portala).

# 2. Uporabniki in njihove glavne aktivnosti

Informacijska rešitev eSmrti loči naslednje tipe uporabnikov:

#### 1. Mrliški preglednik

- 1) Ustvari ZPOR
- 2) Prevzame nezaključen ZPOR
- 3) Izpolni ZPOR
- 4) Prijavi smrt v Matični register (CRP)
- 5) Posreduje podatke o smrti zaradi nalezljive bolezni v CRPP v skladu s protokolom, ki ga je opredelil NIJZ TO SE ZGODI AVTOMATSKO
- 6) Zahteva obdukcijo in pregleda obdukcijski zapisnik ter po potrebi popravi ZPOR
- 7) Dovoli obducentu zaključiti ZPOR v primeru, da je bila obdukcija zahtevana
- Tiska Zdravniško pritrdilo o smrti (npr. za svojce). Tiska ZPOR za svojo evidenco ali delo na terenu.
- 9) Zahteva vpogled v zdravstveno dokumentacijo umrle osebe v CRPP
- 10) Zaključi ZPOR
- 11) V vlogi kontrolnega mrliškega preglednika zabeleži kontrolni pregled pred kremacijo in po potrebi doda komentar.

#### 2. Obducent

- 1) Pregleduje in tiska ZPOR, kjer je on obducent. Prevzame ZPOR, kjer je zahtevana obdukcija
- Dopolnjuje ZPOR v delu obdukcije: vpiše komentar in priloži obdukcijski zapisnik. Zaključi obdukcijo
- 3) Zaključi ZPOR v primeru, da mu je MP dal dovoljenje. V tem primeru lahko tudi popravi podatke o vzrokih smrti.

#### 3. NIJZ admin

1) Pregleduje vse zapise o smrti - vse podatke in vse ZPOR v vseh statusih

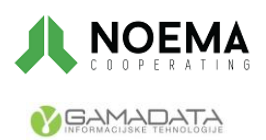

Naložbo sofinancirata Republika Slovenija in Evropska unija Stran **5** od 30 iz Evropskega socialnega sklada

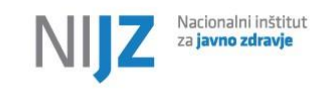

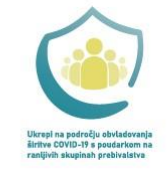

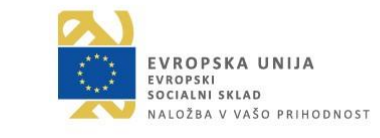

- 2) Dopolnjuje podatke NIJZ pri zaključenem ZPOR in določi status NIJZ.
- 3) Pripravlja poročila (izvoz podatkov vključno z NIJZ 46)
- 4) Zaključi ZPOR v posebnih primerih s predhodnim opozorilom
- 5) Administrira šifrante aplikacije eSmrti
- 6) Pregleduje revizijske sledi

## 2.1 Statusi ZPOR, obdukcije in NIJZ statusi

Proces opravljanja mrliškega pregleda se bo vodil preko statusov ZPOR. Status ZPOR in Status Obdukcije sta med seboj neodvisna.

### 2.1.1 Statusi ZPOR (dodeljujejo se avtomatsko)

- 1. Osnutek začetni status, ki je določen avtomatsko ob ustvarjanju novega ZPOR
- 2. V obdelavi smrt je bila prijavljena na MNZ, posredovanih podatkov ni več mogoče urejati
- 3. Zaključen ZPOR je zaključen in posredovan v CRPP

Pomembno: Za zaključek ZPOR morajo biti izpolnjeni pogoji za zaključek (navedeni v Poslovnih pravilih, poglavje 8).

## 2.1.2 Statusi obdukcije

Ni zahtevana in Zahtevana se nastavljata ročno s strani mrliškega preglednika.

- 1. Ni zahtevana obdukcija ni zahtevana
- 2. Zahtevana Mrliški preglednik zahteva obdukcijo
- 3. V teku Obducent je prevzel obdukcijo
- 4. Zaključena Obducent je zaključil obdukcijo

Pomembno: Za zaključek obdukcije mora biti priložen Zapisnik obdukcije.

## 2.1.3 Statusi NIJZ

Statusi NIJZ se postavljajo ročno s strani NIJZ, ko je ZPOR zaključen.

- 1. V obdelavi NIJZ admin ureja podatke v sklopu "NIJZ podatki"
- 2. Poizvedba na terenu NIJZ admin pridobiva podatke na terenu
- 3. Poizvedba zaključena NIJZ admin pridobil podatke na terenu
- 4. Zaključen NIJZ admin je končal z urejanjem podatkov v sklopu "NIJZ podatki"; podatki se zaklenejo za urejanje

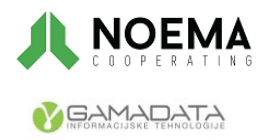

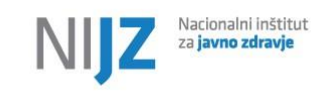

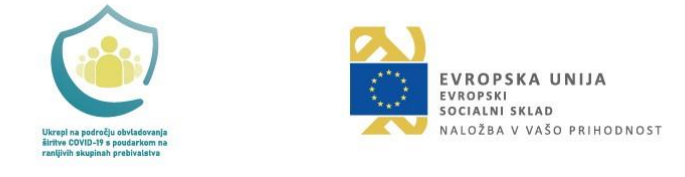

# 3. Splošen opis informacijske rešitve

# 3.1 Standardni elementi

Tabela 1 - Standardni elementi

| Q Išči 🗗 Tiskaj potrdilo 🗗 Tiskaj ZPOR 🧷 | Vsak gumb ima svojo akcijo in kontrole, ki se<br>izvajajo ob kliku nanj. Gumbi so vsebinsko in<br>znakovno poimenovani (primer: Vsak uporabnik<br>lahko za izbrani ZPOR tiska potrdilo ali tiska<br>ZPOR obrazec.) |
|------------------------------------------|----------------------------------------------------------------------------------------------------|
| 09.03.2023                               | Datumska polja je mogoče izpolniti preko koledarja<br>ali vpisa datuma v polje.                                                                                                    |
|                                          | Labela opisuje vrednosti, ki so zapisane v pripadajočem polju.                                                                                                    |
| Mrliški preglednik SONJA NOVAK           | Uporabnik lahko v polje vpisuje vrednosti v<br>tekstovni ali številski obliki. Nekatera polja se<br>sama izpolnijo skozi proces ali gumb, če so samo<br>za branje, so siva.                                        |
|                                          | Šifrant vsebinsko opisuje šifre, ki so zapisane v<br>njem.                                                                                                    |
| ZPOR status 2 - V obdelavi 🗸             | Uporabnik lahko preko šifranta izbere šifro iz<br>spustnega seznama. Nekatere šifre se izpolnijo<br>skozi proces ali gumb, lahko so zaklenjene oz.<br>samo za branje.                                              |
| ✓ Interval smrti                         | Oznake so tipi polja na katerih se izvajajo<br>pooblastila ali kontrole.                                                                                                    |
| ✓ ZPOR splošno                           | Gumb za prikaz/skritje posameznih sklopov na ZPOR.                                                                                                    |
| Napredno iskanje                         | Na vstopni strani ima uporabnik možnost<br>naprednega iskanja, ki omogoča podrobno iskanje<br>ZPOR.                                                                                                    |

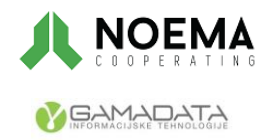

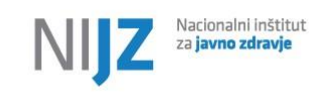

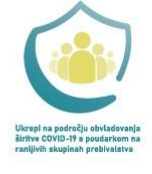

EVROPSKA UNIJA EVROPSKI SOCIALNI SKLAD NALOŽBA V VAŠO PRIHODNOST

# 3.2 Predstavitev elementov domače strani uporabnika

|                |                                                          |                                        |                                |                        | eSmr                                          | ti                                                                   | 1             | Uporabnik: | SONJA NOVAK (Mr  | liški preglednik - 06001) 🛛 🏛                                 | @ U           |
|----------------|----------------------------------------------------------|----------------------------------------|--------------------------------|------------------------|-----------------------------------------------|----------------------------------------------------------------------|---------------|------------|------------------|---------------------------------------------------------------|---------------|
| + Ustvari ZPOR | Q Kontrolni pregled ZPO                                  | R Q. Prevzemi ZPOR                     | 2                              |                        |                                               |                                                                      | •             | 3          | Napredno iskanje | 4<br>EMŠO/DŠ/ZZZS/ZPOR/Priimek                                | Q Išči        |
| ZPOR ID        | Priimek                                                  | ime                                    | Datum<br>mrliškega<br>pregleda | Datum prijave<br>smrti | Datum smrti                                   | Kraj smrti                                                           | Status ZPOR   |            | Status obdukcije | Obducent                                                      | 5             |
| 2023/000032    |                                                          |                                        | 11.04.2023                     |                        |                                               |                                                                      | 3 - Zaključer |            |                  |                                                               |               |
| 2023/000001    | POTREBUJEŠ                                               | MIHA                                   | 11.04.2023                     |                        | 11.04.2023                                    | Aškerčeva cesta 4,<br>Ljubljana, 1000 Ljubljana                      | 1 - Osnutek   |            |                  |                                                               | Ø             |
| 2023/000011    | DOLŽAN                                                   | MARIJA                                 | 24.03.2023                     | 24.03.2023             | 09.03.2023                                    | Zaloška cesta 2, Ljubljana,<br>1000 Ljubljana                        | 2 - V obdela  | vi         | 0 - Ni zahtevana | JOŽICA KANCILJA                                               | Ø             |
| 2023/000006    | MARJETKA                                                 | CVETKA                                 | 24.03.2023                     |                        | 21.03.2023                                    | Brecljevo 2, Brecljevo, 3240<br>Šmarje pri Jelšah                    | 1 - Osnutek   |            | 0 - Ni zahtevana | JOŽICA KANCILJA                                               | Ø             |
| 2023/000010    | DE LUCA                                                  | MICHELLE                               | 23.03.2023                     | 04.04.2023             | 08.03.2023                                    | Petkovškovo nabrežje 19,<br>Ljubljana, 1000 Ljubljana                | 2 - V obdela  | vi         | 3 - Zaključena   | JOŽICA KANCILJA                                               | Ø             |
| 2023/000008    | HAMAR                                                    | ŽIVKO                                  | 22.03.2023                     | 04.04.2023             | 09.03.2023                                    | Ljubljanska ulica 5,<br>Maribor, 2000 Maribor                        | 3 - Zaključer |            | 3 - Zaključena   | JOŽICA KANCILJA                                               | Ø             |
| 2023/000009    | DEŽMAN                                                   | NIKA                                   | 22.03.2023                     | 22.03.2023             | 08.03.2023                                    | Letališka cesta 27,<br>Ljubljana, 1000 Ljubljana                     | 2 - V obdela  | vi         | 3 - Zaključena   | JOŽICA KANCILJA                                               | Ø             |
| 2023/000007    | BARANJA FURLAN<br>MAGAJNA MIKLAVČIČ<br>BIZJAK FEHRATOVIĆ | MIRKO MATJAŽ MILAN<br>JANEZ IZTOK ERIK | 17.03.2023                     | 22.03.2023             | 09.03.2023                                    | Letališka cesta 17,<br>Ljubljana, 1000 Ljubljana                     | 3 - Zaključer | I          | 0 - Ni zahtevana |                                                               | Ø             |
| 2023/000005    | SKOKEC                                                   | JOŽE                                   | 07.03.2023                     |                        | 02.03.2023                                    |                                                                      | 1 - Osnutek   |            | 3 - Zaključena   | JANEZ DVORŠAK                                                 | Ø             |
| 2023/000003    | TEO MEHDIN                                               | STRNIŠKA KAMIĆ                         | 07.03.2023                     | 04.04.2023             | 09.03.2023                                    | Zaloška cesta 2, Ljubljana,<br>1000 Ljubljana                        | 2 - V obdela  | vi         | 0 - Ni zahtevana |                                                               | 0             |
|                |                                                          |                                        |                                | (1 od 2)               | « < <mark>1</mark>                            | <sup>2</sup> → → 10 <b>~</b> 6                                       |               |            |                  |                                                               |               |
|                | NIJZ Nacior<br>za javi                                   | nalni inštitut<br><b>no zdravje</b>    |                                |                        | Ukreşî na pi<br>Siritee Corp<br>ranijîvîh sku | sdrečja obvisdovanja<br>2-11 s postatrikom na<br>gjinah prebivalatva |               |            | EV<br>Vision     | IROPSKA UNIJA<br>DOPSKI UNIJA<br>DOPSKI UNIJA<br>DOPSKI UNIJA | /202304171100 |

Slika 1 - Domača stran z označenimi standardnimi elementi

| 1 | <b>Uporabnik:</b> TANJA PAVČIČ (NIJZ skrbnik - 50505) ကြဲ 🕐 🔱 | V glavi spletne aplikacije eSmrti je zapisan<br>prijavljen uporabnik in njegova vloga v<br>organizaciji. Na levi strani se nahajajo trije gumbi:<br>Vrnitev na osnovno stran, Pomoč in Odjava. |
|---|---------------------------------------------------------------|----------------------------------------------------------------------------------------------------|
| 2 | + Ustvari ZPOR Q Kontrolni pregled ZPOR Q Prevzemi ZPOR       | Vsak gumb ima svojo akcijo in kontrole, ki se<br>izvajajo ob kliku nanj. Gumbi so vsebinsko<br>poimenovani.                                                                                    |
| 3 | Napredno iskanje                                              | Na vstopni strani ima uporabnik možnost<br>naprednega iskanja, ki omogoča podrobno iskanje<br>ZPOR.                                                                                            |
| 4 | EMŠO/DŠ/ZZZS/ZPOR/Priimek Q Išči                              | Uporabnik na vstopni strani aplikacije lahko išče<br>ZPOR preko hitrega iskanja po naslednjih<br>kriterijih: EMŠO, Davčna številka, ZZZS številka,<br>ZPOR ID in Priimku umrle osebe.          |
| 5 | 0                                                             | Za odpiranje ZPOR obrazca ima uporabnik na vstopni maski v tabeli ob strani gumb.                                                                                                    |
| 6 | (1 od 2) << < 1 2 > >> 10 •                                   | Navigacija po straneh                                                                                                    |

#### Tabela 2 - Elementi domače strani

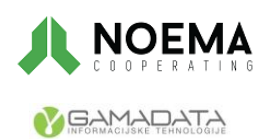

Naložbo sofinancirata Republika Slovenija in Evropska unija Stran **8** od 30 iz Evropskega socialnega sklada

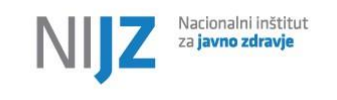

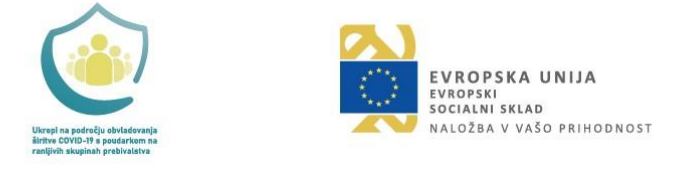

## 3.3 Prijava v informacijsko rešitev

- 1. Dostopate z neposrednim vpisom URL esmrti.ezdrav.si v brskalnik
- 2. Izberite veljavni certifikat s katerim se prijavite v aplikacijo (Slika 1)
- 3. V primeru, da ste pooblaščeni za delo v imenu različnih institucij in/ali različnih vlog, morate izbrati tudi ustrezno institucijo. (Slika 2)

| Izberite potrdilo<br>Izberite potrdilo za preverjanje prist | nosti za euezx509-test.¢ | ezdrav.si:443      | ×  |
|-------------------------------------------------------------|--------------------------|--------------------|----|
| Zadeva                                                      | Izdajatelj               | Serijska št.       | ^  |
| MILENA SENICA VERBIC                                        | state-institutions       | 00DCC70EA8E83266D  |    |
| TANJA PAVCIC                                                | state-institutions       | 00EE7FE2B13856781A |    |
| JOZICA KANCILJA                                             | state-institutions       | 29C2245F1E6FE4C376 |    |
| WIEZ-DUODOM                                                 | and the second           | 00012070000252055  | ~  |
| Informacije o potrdilu                                      |                          | V redu Prekli      | či |

Slika 2 - Pri prijavi mora vsak uporabnik dostopati do aplikacije preko svojega certifikata.

# eSmrti

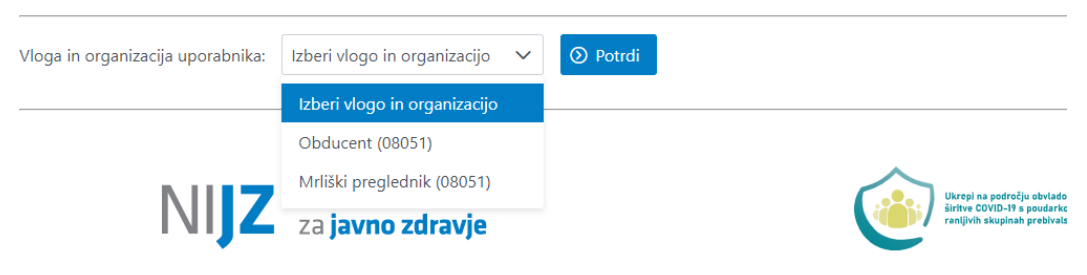

Slika 3 - Izbira vloge uporabnika

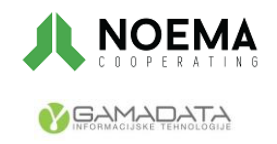

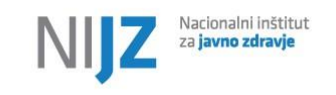

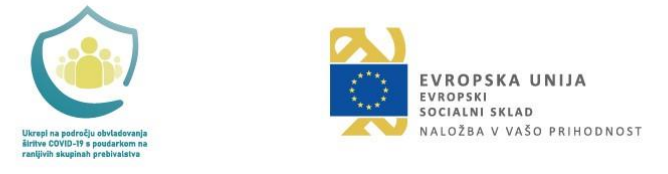

# 4. Mrliški preglednik

Po prijavi se mrliškemu pregledniku pokaže osnovna stran za delo z aplikacijo.

|                |                                                          |                                        |                                |                        | eSm                                         | rti                                                                 | Uporabnik      | SONJA NOVAK (Mr  | rliški preglednik - 06001) 🕥                              | @<br>(U)      |
|----------------|----------------------------------------------------------|----------------------------------------|--------------------------------|------------------------|---------------------------------------------|---------------------------------------------------------------------|----------------|------------------|-----------------------------------------------------------|---------------|
| + Ustvari ZPOR | Q Kontrolni pregled ZPO                                  | R Q Prevzemi ZPOR                      |                                |                        |                                             |                                                                     |                | Napredno iskanje | EMŠO/DŠ/ZZZS/ZPOR/Priimek                                 | Q Išči        |
| ZPOR ID        | Priimek                                                  | Ime                                    | Datum<br>mrliškega<br>pregleda | Datum prijave<br>smrti | Datum smrti                                 | Kraj smrti                                                          | Status ZPOR    | Status obdukcije | Obducent                                                  |               |
| 2023/000032    |                                                          |                                        | 11.04.2023                     |                        |                                             |                                                                     | 3 - Zaključen  |                  |                                                           | Ø             |
| 2023/000001    | POTREBUJEŠ                                               | MIHA                                   | 11.04.2023                     |                        | 11.04.2023                                  | Aškerčeva cesta 4,<br>Ljubljana, 1000 Ljubljana                     | 1 - Osnutek    |                  |                                                           | I             |
| 2023/000011    | DOLŽAN                                                   | MARIJA                                 | 24.03.2023                     | 24.03.2023             | 09.03.2023                                  | Zaloška cesta 2, Ljubljana,<br>1000 Ljubljana                       | 2 - V obdelavi | 0 - Ni zahtevana | JOŽICA KANCILJA                                           | Ø             |
| 2023/000006    | MARJETKA                                                 | CVETKA                                 | 24.03.2023                     |                        | 21.03.2023                                  | Brecljevo 2, Brecljevo, 3240<br>Šmarje pri Jelšah                   | 1 - Osnutek    | 0 - Ni zahtevana | JOŽICA KANCILJA                                           | Ø             |
| 2023/000010    | DE LUCA                                                  | MICHELLE                               | 23.03.2023                     | 04.04.2023             | 08.03.2023                                  | Petkovškovo nabrežje 19,<br>Ljubljana, 1000 Ljubljana               | 2 - V obdelavi | 3 - Zaključena   | JOŽICA KANCILJA                                           | Ø             |
| 2023/000008    | HAMAR                                                    | ŽIVKO                                  | 22.03.2023                     | 04.04.2023             | 09.03.2023                                  | Ljubljanska ulica 5,<br>Maribor, 2000 Maribor                       | 3 - Zaključen  | 3 - Zaključena   | JOŽICA KANCILJA                                           | Ø             |
| 2023/000009    | DEŽMAN                                                   | NIKA                                   | 22.03.2023                     | 22.03.2023             | 08.03.2023                                  | Letališka cesta 27,<br>Ljubljana, 1000 Ljubljana                    | 2 - V obdelavi | 3 - Zaključena   | JOŽICA KANCILJA                                           | Ø             |
| 2023/000007    | BARANJA FURLAN<br>MAGAJNA MIKLAVČIČ<br>BIZJAK FEHRATOVIĆ | MIRKO MATJAŽ MILAN<br>JANEZ IZTOK ERIK | 17.03.2023                     | 22.03.2023             | 09.03.2023                                  | Letališka cesta 17,<br>Ljubljana, 1000 Ljubljana                    | 3 - Zaključen  | 0 - Ni zahtevana |                                                           | l             |
| 2023/000005    | SKOKEC                                                   | JOŽE                                   | 07.03.2023                     |                        | 02.03.2023                                  |                                                                     | 1 - Osnutek    | 3 - Zaključena   | JANEZ DVORŠAK                                             | Ø             |
| 2023/000003    | TEO MEHDIN                                               | STRNIŠKA KAMIĆ                         | 07.03.2023                     | 04.04.2023             | 09.03.2023                                  | Zaloška cesta 2, Ljubljana,<br>1000 Ljubljana                       | 2 - V obdelavi | 0 - Ni zahtevana |                                                           | I             |
|                |                                                          |                                        |                                | (1 od 2)               | « < <u>1</u>                                | 2 > >> 10 <b>v</b>                                                  |                |                  |                                                           |               |
|                | NIJZ Nacior<br>za javr                                   | nalni inštitut<br><b>no zdravje</b>    |                                |                        | Ukreşi na p<br>Sirtive COV<br>recijirîn sku | adročju obvladovanja<br>25-19 s poslatnom se<br>upinah prekireditvo |                | EV<br>V          | (ROPSKA UNIJA<br>ROPSKA UNIJA<br>COMU SKLAD<br>CAMU SKLAD | v202304171100 |

Slika 4 - Osnovna stran mrliškega preglednika

Na osnovni strani se prikaže v tabeli njegovih zadnjih 10 ZPOR po datumu mrliškega pregleda padajoče. Mrliški preglednik lahko na osnovni strani izvede naslednje akcije:

- poišče ZPOR, v katerem je v vlogi mrliškega preglednika
- ustvari ZPOR
- vpiše podatke o izvedenem kontrolnem pregledu, kadar je v vlogi kontrolnega MP
- prevzame ZPOR
- poišče ZPORe z nepregledanimi naknadno zahtevanimi obdukcijami s strani kontrolnih MP v okviru naprednega iskanja

Izbere lahko Napredno iskanje ali vpiše identifikator/priimek umrle osebe ali ZPOR ID za hitro iskanje.

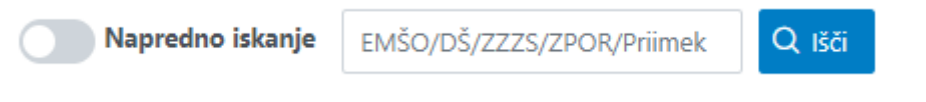

Slika 5 - Možnosti iskanja

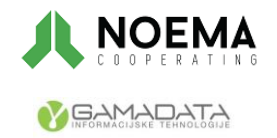

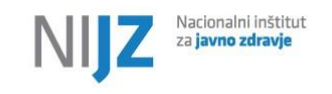

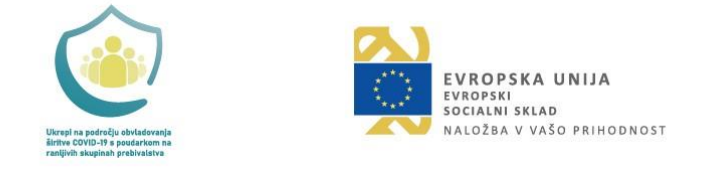

## 4.1 Napredno iskanje ZPOR

Mrliški preglednik lahko išče vse ZPOR, kjer je on v vlogi mrliškega preglednika (*Mrliški preglednik – uporabnik*). Ko ima označene »Opravljeni kontrolni pregledi«, pa prikaže le ZPOR, kjer je opravil kontrolni pregled.

lšče lahko po vseh kriterijih v tabeli: ZPOR ID, Priimek, Ime, Datum smrti, Datum mrliškega pregleda, Kraj smrti, Status ZPOR, Status obdukcije, Obducent (Priimek in ime).

Lahko pregleda Naknadno zahtevane obdukcije (tiste ZPOR, kjer je sam mrliški preglednik, na kontrolnem pregledu pa je bila zahtevana naknadna obdukcija) ali Opravljene kontrolne preglede (tiste, ki jih je opravil on v vlogi kontrolnega MP).

Ko vpiše ustrezen iskalni kriterij, izbere gumb lšči.

Rezultati iskanja se pokažejo v tabeli, razvrščeni so po datumu mrliškega pregleda padajoče.

Mrliški preglednik izbere ZPOR, ki ga želi pogledati v celoti. Odpre se ZPOR.

| Napredno iskanje |   |                  |   |           |        |                               |
|------------------|---|------------------|---|-----------|--------|-------------------------------|
| ZPORID           |   | Priimek          |   | Ime       |        | Naknadno zahtevane obdukcije  |
| Datum pregleda   | Ë | Datum smrti od   | Ë | do        | e      | Opravljeni kontrolni pregledi |
| Kraj smrti       |   | Obducent         |   |           |        |                               |
| ZPOR status      | ~ | Status obdukcije | ~ | × Počisti | Q Išči |                               |

Slika 6 - Okno naprednega iskanja

# 4.2 Ustvarjanje novega ZPOR

Z izbiro gumba Ustvari ZPOR, se ustvari nov obrazec ZPOR.

Prikaže se okno obrazca ZPOR z vsemi sklopi, odprt je sklop o splošnih podatkih ZPOR.

|                             |                               |                        | eSmrti   |                         | Uporabnik:         | MIROSLAVA DOBOVŠEK<br>(Mrliški preglednik - 24888) | 畲 | 0     |
|-----------------------------|-------------------------------|------------------------|----------|-------------------------|--------------------|----------------------------------------------------|---|-------|
| POR 2023/000208 - Zdrav     | vniško potrdilo o smrti in po | pročilo o vzroku smrti |          |                         |                    |                                                    |   |       |
| 🛱 Shrani 🔂 Tiskaj pot       | trdilo 🛱 Tiskaj ZPOR          |                        |          |                         |                    |                                                    |   | × Izh |
| ✓ ZPOR splošno              |                               |                        |          |                         |                    |                                                    |   |       |
| ZPOR status                 | 1 - Osnutek 🗸 🗸               | Status obdukcije       | ✓ Dovo   | oljenje obducentu za za | aključek ZPOR (izj | emoma)                                             |   |       |
| Datum mrliškega pregleda    | 19.05.2023                    | Datum prijave smrti    | Datum za | aključka ZPOR           |                    |                                                    |   |       |
| Arliški preglednik          | MIROSLAVA DOBOVŠEK            | Zaključil ZPOR         |          |                         |                    |                                                    |   |       |
| > Osnovni podatki umrle     | osebe iz registra             |                        |          |                         |                    |                                                    |   |       |
| > Čas in kraj smrti         |                               |                        |          |                         |                    |                                                    |   |       |
| > Vzroki smrti in čas traja | nja                           |                        |          |                         |                    |                                                    |   |       |
| > Podatki o nasilni smrti   |                               |                        |          |                         |                    |                                                    |   |       |
| > Podatki o umrlih mrtvo    | rojenih dojenčkih             |                        |          |                         |                    |                                                    |   |       |
| > Podatki o obdukciji       |                               |                        |          |                         |                    |                                                    |   |       |
| > Kontrolni mrliški pregle  | d                             |                        |          |                         |                    |                                                    |   |       |

Slika 7 - Nov obrazec ZPOR

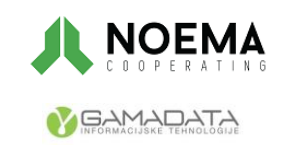

Naložbo sofinancirata Republika Slovenija in Evropska unija Stran **11** od 30 iz Evropskega socialnega sklada

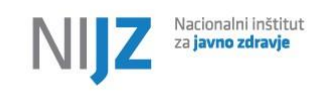

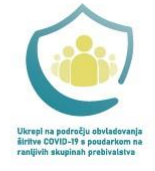

Ustvari in shrani se nov ZPOR in napolnijo se naslednja polja, ki jih ni mogoče ročno spreminjati:

- *ZPOR ID* (zaporedna unikatna številka ZPOR sestavljena iz leta in 6-mestne zaporedne številke (LLLL/xxxxxx); številčenje se vsako leto začne z 1)
- Status ZPOR = »Osnutek«
- Mrliški preglednik uporabnik = Priimek in ime prijavljenega mrliškega preglednika

Mrliški preglednik lahko ZPOR ureja ali izvede eno od akcij:

- shrani (gumb Shrani) obrazec se shrani, predtem se izvedejo kontrole ter pokažejo se vsa sporočila napak.
- zapusti stran brez shranjevanja (gumb <u>lzhod</u>) v primeru, da so v ZPOR narejene spremembe, ga aplikacija vpraša ali želi najprej shraniti spremembe na ZPOR
- natisne Potrdilo (gumb Tiskaj potrdilo) potrdilo o smrti se natisne
- natisne ZPOR (gumb Tiskaj ZPOR) obrazec ZPOR se natisne
- zaključi ZPOR (gumb Zaključi ZPOR) ob zaključevanju ZPOR se izvedejo določene kontrole; Ob izbiri gumba Zaključi ZPOR se pojavi okno »Ali res želite zaključiti ZPOR? Da/Ne«
  - Če DA:
    - Izvede se shranjevanje vpisanih podatkov s kontrolami ob shranjevanju
    - Izvedejo se kontrole ob zaključevanju
  - Če NE
    - MP lahko nadaljuje z urejanjem ZPOR
- prijavi smrt v MR (gumb Prijavi smrt) ob pošiljanju v MR (CRP na MNZ) se izvedejo določene kontrole. V primeru, da so vsi obvezni podatki izpolnjeni, se generira Prijava smrti v MR.

## 4.3 Naknadno zahtevane obdukcije ZPOR

Z izbiro *Naknadno zahtevane obdukcije*, v Naprednem iskalniku, se prikaže seznam ZPOR, kjer je prijavljeni MP v vlogi mrliškega preglednika in kjer je *Status obdukcije* »Ni zahtevana« ali prazno ter ima oznako *Predlog za naknadno obdukcijo*.

Mrliški preglednik izbere ZPOR z oznako »Predlog za naknadno obdukcijo« iz seznama in lahko spremeni status obdukcije v »Zahtevana«.

V primeru, da je status ZPOR »V osnutku« ali »V obdelavi«, veljajo tudi za ZPOR z naknadno zahtevano obdukcijo (izbrana oznaka *Predlog naknadne obdukcije*) ista pravila.

Že zaključeni ZPOR, ki imajo naknadno odrejeno obdukcijo, so lahko dopolnjeni le v sklopu Podatki o obdukciji. Ne popravljajo se vzroki smrti in takšni ZPOR se ponovno ne pošiljajo v CRPP.

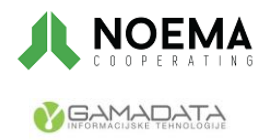

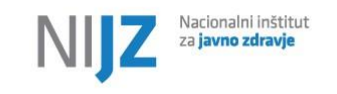

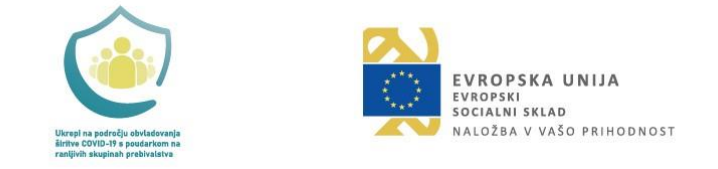

# 4.4 Urejanje ZPOR

Obrazec ZPOR je sestavljen iz več vsebinskih sklopov, ki jih predstavljamo v nadaljevanju.

## 4.4.1 ZPOR splošno

| ✓ ZPOR splošno          |                 |                     |   |                      |    |
|-------------------------|-----------------|---------------------|---|----------------------|----|
| ZPOR status             | 1 - Osnutek 🗸 🗸 | Status obdukcije    | ~ | Dovoljenje obducen   | tu |
| Datum mrliškega preglec | la 13.04.2023   | Datum prijave smrti |   | Datum zaključka ZPOR |    |
| Mrliški preglednik      | FRANC ROŠKAR    | Zaključil ZPOR      |   |                      |    |

Slika 8 - Sklop 'ZPOR splošno'

ZPOR status je zaklenjen podatek, ki se nastavlja samodejno, v skladu s poslovnimi pravili.

*Datum mrliškega pregleda* – polje se napolni ob ustvarjanju ZPOR, vendar ga lahko MP popravi v primeru, da je *ZPOR status* = »Osnutek«.

Datum prijave smrti – polje se samodejno izpolni in je zaklenjeno.

Datum zaključka ZPOR – polje se samodejno izpolni v skladu s poslovnimi pravili in je zaklenjeno.

Mrliški preglednik - polje se samodejno izpolni v skladu poslovnimi pravili.

Zaključil ZPOR - polje se samodejno izpolni v skladu poslovnimi pravili.

Status obdukcije – MP lahko izbere »Nezahtevana« in »Zahtevana«, slednje pomeni, da je potrebno opraviti obdukcijo. Ostalih statusov obdukcije ni možno nastavljati ročno (se nastavijo preko akcij v aplikaciji).

*Dovoljenje obducentu* – polje lahko izpolni MP dokler je status obdukcije »Zahtevana« in status ZPOR ni »Zaključen« in obducent še ni prevzel obdukcije. Oznaka pomeni, da lahko obducent zaključi ZPOR; privzeta vrednost je neizbrano

#### 4.4.2 Osnovni podatki umrle osebe iz registra

| ✓ Osnovni podatki | umrle osebe iz registra |                           |     |   |
|-------------------|-------------------------|---------------------------|-----|---|
| Spol              | ~                       | EMŠO                      |     |   |
| Priimek           | test                    | lme                       | Ima |   |
| Datum rojstva     |                         | Državljanstvo             |     | ~ |
| Kraj rojstva      |                         | Stalni naslov umrle osebe |     |   |
| Q Poišči osebo    | Določi EMŠO             |                           |     |   |

Slika 9 - Sklop 'Osnovni podatki umrle osebe iz registra'

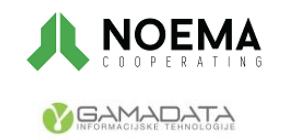

Naložbo sofinancirata Republika Slovenija in Evropska unija Stran **13** od 30 iz Evropskega socialnega sklada

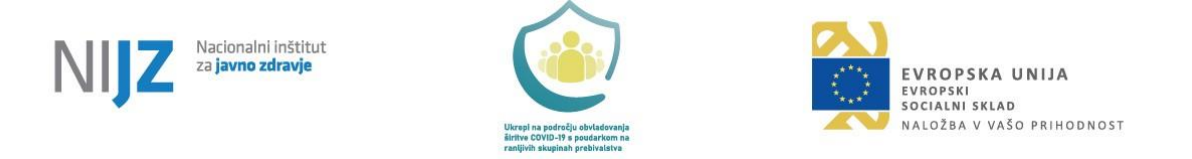

Osnovne podatke umrle osebe pridobimo z iskanjem v registru CRPP. Osebo lahko poiščemo po enem izmed naslednjih kriterijev: EMŠO ali DŠ ali ZZZS št. ali kombinacija Priimek in Ime in Rojstni datum osebe. Vrne se vedno podatke ene osebe, v primeru da bi jih našel več, je to napaka in podatkov ne pridobimo.

Za tujce, ki nimajo EMŠO, se najprej določi EMŠO.

### 4.4.3 Iskanje umrle osebe

V sklopu osnovni podatki umrle osebe so polja zaklenjena. Izjema sta polji Ime in Priimek osebe, ki se nato prepišeta s podatki iz CRPP. Mrliški preglednik izbere gumb Poišči osebo. Odpre se okno za iskanje oseb v CRPP.

| Iskanje umrle o | osebe |          | ×     |
|-----------------|-------|----------|-------|
|                 |       |          |       |
| EMŠO/DŠ/KZZ     |       |          |       |
| Priimek         |       |          |       |
| Ime             |       |          |       |
| Rojstni datum   | Ë     |          |       |
|                 |       | Q Išči X | Zapri |

Slika 10 - Okno za iskanje umrle osebe

V primeru, da je iskanje v CRPP uspešno, se podatki vpišejo v ZPOR (vrnitev na okno ZPOR).

Če je med podatki tudi Datum smrti se onemogoči gumb Prijavi smrt.

V primeru, da iskanje ni uspešno, se izpiše sporočilo, da iskanje umrle osebe ni bilo uspešno.

Za do nekaj dni stare umrle dojenčke je smiselno ponoviti iskanje umrle osebe naslednji dan (podatki v CRPP imajo enodnevni zamik).

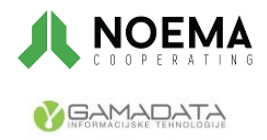

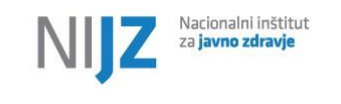

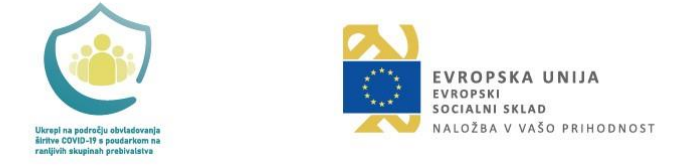

## 4.4.4 Določanje EMŠO za tujca

V primeru, da gre za tujca (tuje državljanstvo) se izbere gumb Določi EMŠO. Polja označena z zvezdico so obvezna.

| oloči EMŠO umrle ose      | ebe    |                 |          |              |
|---------------------------|--------|-----------------|----------|--------------|
|                           |        |                 |          |              |
| Priimek*                  |        |                 |          |              |
| lme*                      |        |                 |          |              |
| Spol*                     | $\sim$ | Državljanstvo*  |          | ~            |
| Datum rojstva*            | Ë      | Država rojstva* |          | ~            |
| Kraj rojstva*             |        |                 |          |              |
| Stalni naslov umrle osebe |        |                 |          |              |
| Država prebivanja         |        |                 |          | $\sim$       |
| Ulica in hišna št.        |        |                 |          |              |
| Naselje                   |        |                 |          |              |
| Poštna št. in naziv pošte |        |                 |          |              |
|                           |        |                 | Q Pridob | EMŠO 🗙 Zapri |

Slika 11 - Okno za določanje EMŠO za tujca

V primeru, da je storitev Določitev EMŠO uspešna, nam vrne EMŠO umrle osebe (tujca) in se podatki vpišejo v sklop Osnovni podatki umrle osebe.

V primeru, da storitev Določitev EMŠO ni uspešna (ne prejmemo EMŠO), se izpiše obvestilo.

## 4.4.5 Čas in kraj smrti

| ✓ Čas in kraj smrti |   |                  |   |
|---------------------|---|------------------|---|
| Datum in čas smrti  | 白 | 🗌 Interval smrti |   |
| Kraj smrti          |   | Q Mesto smrti    | ~ |
| Opis kraja smrti    |   |                  |   |
| ပံ Prijavi smrt     |   |                  |   |

Slika 12 - Sklop 'Čas in kraj smrti'

Podatka Datum smrti od in Datum smrti do se prikažeta v primeru, da MP izbere oznako Interval smrti.

*Kraj smrti*: podatek se izpolni s pomočjo GURS šifrantov. (Kraj smrti = kraj mrliškega pregleda (najbližji naslov) – v primeru najdenega trupla)

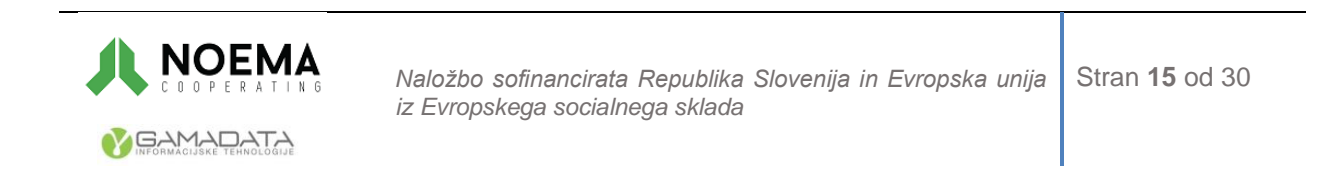

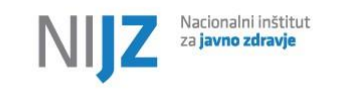

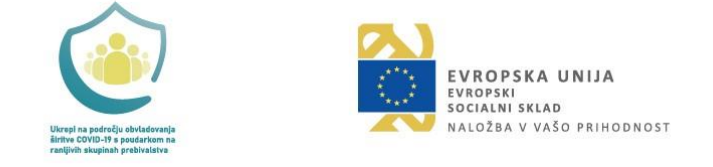

## 4.4.6 Vzroki smrti in čas trajanja

| ∨ Vzroki smrti in čas trajanja                                                                                    | ✓ Vzroki smrti in čas trajanja                          |              |                    |  |  |  |  |
|----------------------------------------------------------------------------------------------------|---------------------------------------------------------|--------------|--------------------|--|--|--|--|
| Zdravniška oskrba 🗸 🗸 🖉 Navodila za                                                                               | izpolnjevanje vzrokov smrti 🛛 🍳 Vpogled v dokumentacijo |              |                    |  |  |  |  |
| Vrsta vzroka smrti                                                                                                | Vzrok smrti                                             | Čas trajanja | Posredovano v CRPP |  |  |  |  |
| + I.a - Bolezen ali stanje, ki je neposredno privedlo do smrti                                                    |                                                         |              |                    |  |  |  |  |
| Lb - Bolezen ali stanje, ki je privedlo do vzroka smrti navedenega pod I. a                                       |                                                         |              |                    |  |  |  |  |
| Lc - Bolezen ali stanje, ki je privedlo do vzroka smrti navedenega<br>pod I. b                                    |                                                         |              |                    |  |  |  |  |
| I.d - Bolezen ali stanje, ki je privedlo do vzroka smrti navedenega<br>pod I. c                                   |                                                         |              |                    |  |  |  |  |
| H Druga pomembna stanja, ki so prispevala k smrti, a niso povezana z boleznijo ali stanjem, ki je povzročilo smrt |                                                         |              |                    |  |  |  |  |
| Druge okoliščine smrti                                                                                            |                                                         |              |                    |  |  |  |  |

Slika 13 - Sklop 'Vzroki smrti in čas trajanja'

MP s klikom na znak <sup>+</sup> doda posamezne bolezni ali stanja, ki so privedla do smrti. Ob dodajanju vzroka smrti MP izbere vrsto vzroka smrti ter vpiše MKB kodo ali naziv v slovenščini. Pri tem mu aplikacija ponudi MKB kode glede na vpisano besedilo oz. MKB kodo, ki jih lahko izbere. Izvajajo se tudi kontrole na spol in starost umrle osebe.

| Dodaj/uredi vzrok smrti                                      | X                |
|--------------------------------------------------------------|------------------|
| I.a - Bolezen ali stanje, ki je neposredno privedlo do smrti |                  |
| Vzrok smrti                                                  | ~                |
| Čas trajanja LL MM DD                                        |                  |
|                                                              | ✓ Potrdi X Zapri |

Slika 14 - Okno za dodajanje/urejanje vzrokov smrti

V šifrantu MKB so poleg nazivov ikone <sup>(</sup>, ki pomenijo da je bolezen nalezljiva ali da je obvezen vpis trajanja bolezni.

Ob izbiri kode MKB se koda vpiše in preveri se obveznost vpisa trajanja bolezni ali stanja (Stolpec »Trajanje bolezni«). V primeru, da je 1, se zraven polj za trajanje izpiše klicaj.

Gumb Navodila za izpolnjevanje vzrokov smrti – odpre se spletna stran z navodili (pripravi NIJZ)

Gumb Vpogled v dokumentacijo - odpre se seznam zdravstvene dokumentacije osebe v CRPP

Vzroke smrti je možno dodajati, urejati (razen posredovanih nalezljivih bolezni) in brisati do zaključka ZPOR.

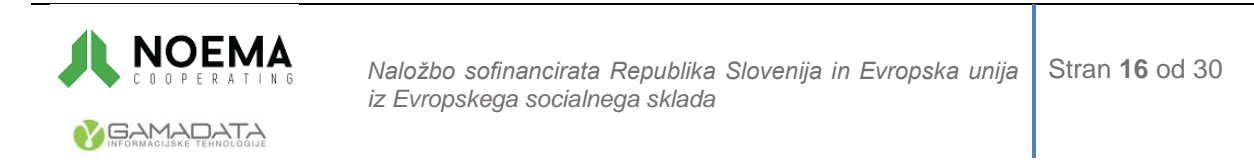

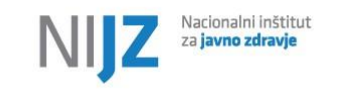

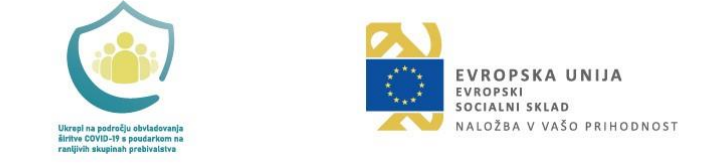

### 4.4.7 Prijava nalezljive bolezni

Ob izbiri kode MKB, ki je nalezljiva bolezen (Stolpec »Prijava nalezljive bolezni« in vrednost je 1 ali 2) se vzrok smrti obarva rdeče (izpolni se polje *Nalezljiva bolezen*=DA).

Ob izbiri gumba Shrani se preveri ali je med Vzroki smrti tudi kakšna nalezljiva bolezen, ki še ni bila posredovana v CRPP. V tem primeru se pošljejo podatki o nalezljivi bolezni v CRPP, izpolni se polje *Posredovan v CRPP*.

| ✓ Vzroki smrti in čas trajanja                                                                                          |                                                                          |                           |                     |
|----------------------------------------------------------------------------------------------------|--------------------------------------------------------------------------|---------------------------|---------------------|
| Zdravniška oskrba 🛛 - Oseba je bila zdravljena 🗸 🗸                                                                      | ⑦ Navodila za izpolnjevanje vzrokov smrti                                | t Vpogled v dokumentacijo |                     |
| Vrsta vzroka smrti                                                                                                    | Vzrok smrti                                                              | Čas trajanja              | Posredovano v CRPP  |
| La - Bolezen ali stanje, ki je neposredno privedlo do smrti                                                             | A00.9 - Kolera, neopredeljena                                            | 10 dni                    | 31.05.2023 07:53:08 |
| I.b - Bolezen ali stanje, ki je privedlo do vzroka smrti navedenega pod I. a                                            | A00.1 - Kolera, ki jo povzroča Vibrio cholerae 01,<br>biovar eltor [😧 🖸] | 5 dni                     |                     |
| I.c - Bolezen ali stanje, ki je privedlo do vzroka smrti navedenega pod I. b                                            |                                                                          |                           |                     |
| I.d - Bolezen ali stanje, ki je privedlo do vzroka smrti navedenega pod I. c                                            |                                                                          |                           |                     |
| H Druga pomembna stanja, ki so<br>prispevala k smrti, a niso povezana z<br>boleznijo ali stanjem, ki je povzročilo smrt | C46.8 - Kaposijev sarkom več organov [ 🛛 ]                               | 0 dni                     |                     |
| Druge okoliščine smrti                                                                                                  |                                                                          |                           |                     |

Slika 15 - Sklop 'Vzroki smrti in čas trajanja' ob prijavi nalezljive bolezni

## 4.4.8 Podatki o nasilni smrti

| ✓ Podatki o nasilni | smrti |                     |   |           |   |
|---------------------|-------|---------------------|---|-----------|---|
| Vrsta nasilne smrti | ~     | Kraj smrtne nesreče | ~ | Aktivnost | ~ |

Slika 16 - Sklop 'Podatki o nasilni smrti'

Podatek o nasilni smrti je obvezen.

V primeru, da je Vrsta nasilne smrti = 1, 2 ali 3 se obvezno izpolni tudi polje Kraj smrtne nesreče in Aktivnost, drugače pa morata biti obe polji prazni. V primeru, da ni šlo za nesrečo mora biti pri podatku »Vrsta nasilne smrti« izbrana vrednost 0 (»ni nesreča«). Podatek se v primeru, da tega ne izpolni MP, napolni samodejno ob zaključevanju ZPOR.

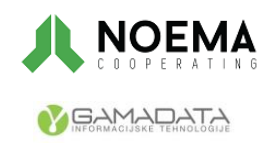

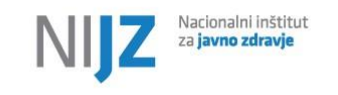

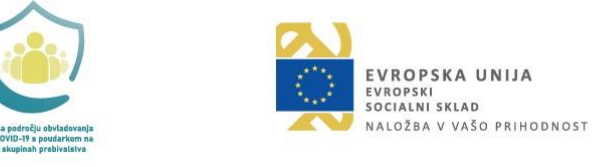

### 4.4.9 Podatki o umrlih dojenčkih in mrtvorojenih

| ✓ Podatki o umrlih dojenčkih in mrtvorojenih |   |                                          |  |  |  |
|----------------------------------------------|---|------------------------------------------|--|--|--|
| Število plodov                               | ~ | Število ur življenja                     |  |  |  |
| Porodna teža                                 | ~ | Število dopolnjenih<br>tednov nosečnosti |  |  |  |
| Mrtvorojen                                   | ~ |                                          |  |  |  |

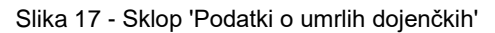

Podatki v sklopu »Podatki o umrlih dojenčkih in mrtvorojenih« se izpolnijo le v primeru, da gre za smrt dojenčka (starost manjša ali enaka 1 letu). Obvezno se izpolnita oba podatka: Število plodov in Porodna teža in v primeru, da je otrok mrtvorojen (podatek Mrtvorojen=1).

V primeru, da je podatek *Mrtvorojen*=1, potem se obvezno izpolni polje *Število dopolnjenih tednov* nosečnosti.

Število ur življenja – polje se izpolni le, ko je otrok živel manj kot 24 ur (Vpiše se lahko število med 0 in 24).

### 4.4.10 Podatki o obdukciji

| ✓ Podatki o obdukciji                  |                                                                     |  |  |  |
|----------------------------------------|---------------------------------------------------------------------|--|--|--|
| Uporabnik aplikacije obducent          | JANEZ DVORŠAK                                                       |  |  |  |
| Komentar obducenta                     | Oseba je bila identificirana kot Pelech Dino Musaid (2702004500476) |  |  |  |
| Zapisnik o obdukciji                   | بط obdukcija-izvid.pdf                                              |  |  |  |
| Slika 18 - Sklop 'Podatki o obdukciji' |                                                                     |  |  |  |

MP samo pregleduje podatke o obdukciji (urejanje je onemogočeno).

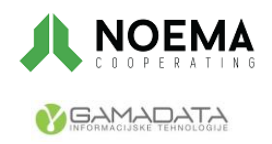

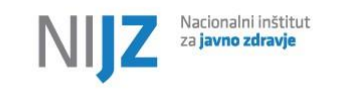

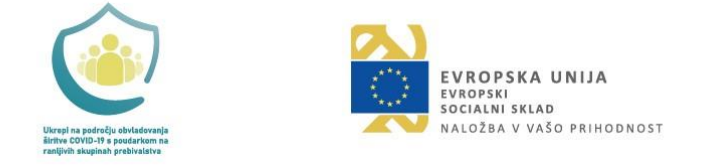

## 4.4.11 Kontrolni mrliški pregled

| ✓ Kontrolni mrliški pregled       |                         |  |  |  |  |
|-----------------------------------|-------------------------|--|--|--|--|
| Datum in čas kontrolnega pregleda | Uporabnik aplikacije MP |  |  |  |  |
| Komentar pregleda                 |                         |  |  |  |  |
| Predlog za naknadno obdukcijo     |                         |  |  |  |  |

Slika 19 - Sklop 'Kontrolni mrliški pregled'

Kontrolni MP ureja podatke o kontrolnem mrliškem pregledu pred kremacijo (za mrliškega preglednika so ti podatki zaklenjeni). Kontrolni MP lahko tudi tiska izpolnjen ZPOR za katerega bo izvedel kontrolni mrliški pregled.

## 4.5 Izvedba kontrolnega pregleda

Ob izbiri gumba Kontrolni pregled se pojavi okno Iskanje ZPOR umrle osebe.

Mrliški preglednik, ki izvaja kontrolni mrliški pregled, poišče ZPOR z vnosom enega od kriterijev za iskanje. ZPOR se poišče med vsemi ZPORi v aplikaciji eSmrti.

| Iskanje ZPOR umrle osebe |  |  |            |         |  |  |  |
|--------------------------|--|--|------------|---------|--|--|--|
| ZPOR ID                  |  |  |            |         |  |  |  |
| EMŠO/DŠ/ZZZS             |  |  |            |         |  |  |  |
|                          |  |  | Q Prevzemi | × Zapri |  |  |  |

Slika 20 - Iskalnik ZPOR

Odpre se iskani ZPOR.

Kontrolni mrliški preglednik lahko ureja le podatke v sklopu Kontrolni mrliški pregled in tiska ZPOR. Vsi ostali podatki so na voljo le za vpogled.

Napolni se:

- *Uporabnik aplikacije MP* = trenutni uporabnik
- Datum kontrolnega pregleda se nastavi na trenutni datum, vendar ga lahko uporabnik spremeni.

Polje Komentar pregleda je opcijski in ga lahko izpolni.

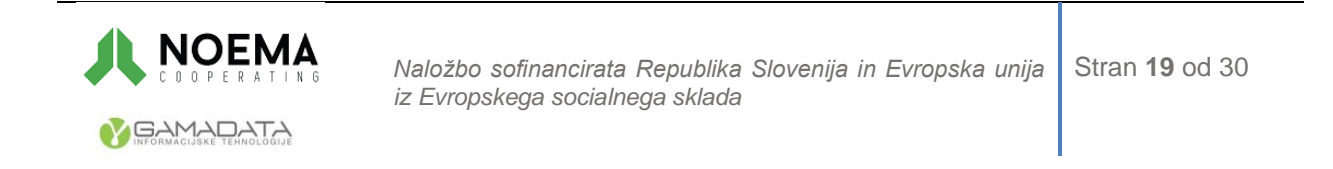

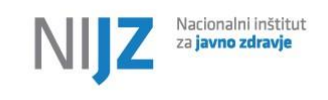

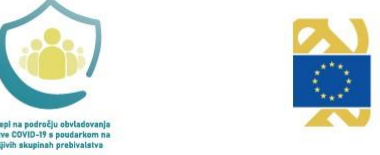

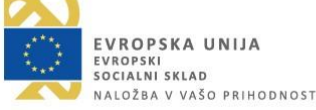

V primerih, da se v kontrolnem pregledu pred kremacijo pojavi zahteva po naknadni obdukciji Kontrolni mrliški preglednik označi *Predlog za naknadno obdukcijo* (predhodna uskladitev med MP in kontrolnim MP izven aplikacije).

Z gumbom Shrani se podatki o kontrolnem pregledu shranijo.

Z gumbom Izhod in izbire, da se spremembe ne shranijo, se vrne na osnovno stran, podatki o kontrolnem pregledu se ne shranijo. Zabeležena je sled o vpogledu v ZPOR.

## 4.6 Prevzem ZPOR

Ob izbiri gumba Prevzemi ZPOR se pojavi okno Iskanje ZPOR umrle osebe.

Mrliški preglednik, ki želi prevzeti ZPOR drugega MP (na primer: zaradi daljše odsotnosti odgovornega), poišče ZPOR z vnosom enega od kriterijev za iskanje. ZPOR se poišče med vsemi ZPORi v aplikaciji eSmrti.

| Iskanje ZPOR u | mrle osebe |            | ×       |
|----------------|------------|------------|---------|
|                |            |            |         |
| ZPOR ID        |            | ]          |         |
| EMŠO/DŠ/ZZZS   |            |            |         |
|                |            | Q prevzemi | X Zapri |

Slika 21 - Iskalnik ZPOR umrle osebe

Odpre se iskani ZPOR.

Na ZPOR se vpiše kot Mrliški preglednik trenutni uporabnik. Ureja lahko vse podatke kot mrliški preglednik.

Z gumbom Shrani se podatki na ZPOR shranijo.

Z gumbom <u>Izhod</u> in izbire, da se spremembe ne shranijo, se vrne na osnovno stran, podatki o novem mrliškem pregledniku in druge morebitne spremembe na ZPOR se ne shranijo. Zabeležena je sled o vpogledu v ZPOR.

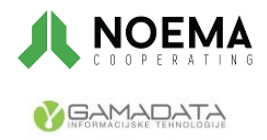

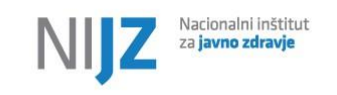

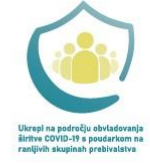

# 5. Obducent

Po prijavi se obducentu pokaže osnovna stran za delo z aplikacijo.

|                 |          |             |                                |                        | eSmi        | rti                                                   | Upor               | abnik: JOŽICA KANCI | LJA (Obducent - 08051) 🙆  | <u>۱</u> |
|-----------------|----------|-------------|--------------------------------|------------------------|-------------|-------------------------------------------------------|--------------------|---------------------|---------------------------|----------|
| [→ Prevzemi obd | ukcijo   |             |                                |                        |             |                                                       | C                  | Napredno iskanje    | EMŠO/DŠ/ZZZS/ZPOR/Priimek | Q išči   |
| ZPOR ID         | Priimek  | Ime         | Datum<br>mrliškega<br>pregleda | Datum prijave<br>smrti | Datum smrti | Kraj smrti                                            | Mrliški preglednik | Status ZPOR         | Status obdukcije          |          |
| 2023/000035     | tujec    | lepi        | 12.04.2023                     | 13.04.2023             | 12.04.2023  | Dunajska cesta 9A,<br>Ljubljana, 1000 Ljubljana       | ALOJZ KOTNIK       | 2 - V obdelavi      | 3 - Zaključena            | l        |
| 2023/000013     | LEA      | KRYŽANOVSKI | 28.03.2023                     | 28.03.2023             | 09.03.2023  | Ljubljanska ulica 5,<br>Maribor, 2000 Maribor         | ALOJZ KOTNIK       | 3 - Zaključen       | 3 - Zaključena            | 1        |
| 2023/000012     | PODURŠIČ | KATRIEN EMA | 27.03.2023                     | 28.03.2023             | 09.03.2023  | Zaloška cesta 2, Ljubljana,<br>1000 Ljubljana         | ALOJZ KOTNIK       | 3 - Zaključen       | 3 - Zaključena            | 0        |
| 2023/000006     | MARJETKA | CVETKA      | 24.03.2023                     |                        | 21.03.2023  | Brecljevo 2, Brecljevo, 3240<br>Šmarje pri Jelšah     | SONJA NOVAK        | 1 - Osnutek         | 0 - Ni zahtevana          | 1        |
| 2023/000011     | DOLŽAN   | MARUA       | 24.03.2023                     | 24.03.2023             | 09.03.2023  | Zaloška cesta 2, Ljubljana,<br>1000 Ljubljana         | SONJA NOVAK        | 2 - V obdelavi      | 0 - Ni zahtevana          | 0        |
| 2023/000010     | DE LUCA  | MICHELLE    | 23.03.2023                     | 04.04.2023             | 08.03.2023  | Petkovškovo nabrežje 19,<br>Ljubljana, 1000 Ljubljana | SONJA NOVAK        | 2 - V obdelavi      | 3 - Zaključena            | 0        |
| 2023/000009     | DEŽMAN   | NIKA        | 22.03.2023                     | 22.03.2023             | 08.03.2023  | Letališka cesta 27,<br>Ljubljana, 1000 Ljubljana      | SONJA NOVAK        | 2 - V obdelavi      | 3 - Zaključena            | 1        |
| 2023/000008     | HAMAR    | ŽIVKO       | 22.03.2023                     | 04.04.2023             | 09.03.2023  | Ljubljanska ulica 5,<br>Maribor, 2000 Maribor         | SONJA NOVAK        | 3 - Zaključen       | 3 - Zaključena            | 0        |
| 2023/000027     | KRAŠEVEC | ADOLF       | 16.03.2023                     | 04.04.2023             | 03.03.2023  | Pot na Rakovo jelšo 177,<br>Ljubljana, 1000 Ljubljana | MIROSLAVA DOBOVŠEK | 2 - V obdelavi      | 3 - Zaključena            | 0        |
| 2023/000026     | KNAUS    | IVO         | 10.03.2023                     | 04.04.2023             | 09.03.2023  | Bohoričeva ulica 21,<br>Ljubljana, 1000 Ljubljana     | MIROSLAVA DOBOVŠEK | 2 - V obdelavi      | 3 - Zaključena            | Ø        |
|                 |          |             |                                | (1 od 2)               | « < 1       | 2 > >> 10 ¥                                           |                    |                     |                           |          |

Slika 22 - Osnovna stran obducenta

Na osnovni strani se prikaže v tabeli zadnjih 10 ZPOR urejenih po datumu mrliškega pregleda padajoče, kjer je uporabnik aplikacije naveden kot obducent.

Obducent lahko na osnovni strani izvede naslednje akcije:

- poišče ZPOR, v katerem je v vlogi obducenta (ZPOR je že prevzel),
- prevzame obdukcijo.

## 5.1 Iskanje ZPOR umrle osebe

Obducent lahko išče ZPOR med vsemi ZPOR, kjer je on v vlogi obducenta (Obducent - uporabnik).

lšče lahko po vseh kriterijih v tabeli: ZPOR ID, Priimek, Ime, Datum smrti, Datum mrliškega pregleda, Kraj smrti, Status ZPOR, Status obdukcije, Mrliški preglednik.

Ali po: EMŠO, KZZ, DŠ.

Ko vpiše ustrezen iskalni kriterij, izbere gumb Išči.

Rezultati iskanja se pokažejo v tabeli, razvrščeni so po datumu mrliškega pregleda padajoče.

Obducent izbere ZPOR, ki ga želi pogledati v celoti. Odpre se ZPOR.

## 5.2 Urejanje ZPOR obducenta

Obducent lahko ureja sklop Podatki o obdukciji ter lahko tudi natisne ZPOR.

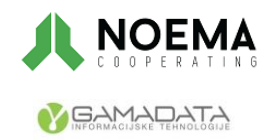

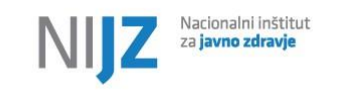

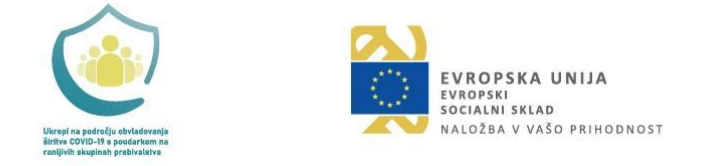

## 5.2.1 Podatki o obdukciji

| ✓ Podatki o obdukciji         |                                                                     |  |  |  |  |  |
|-------------------------------|---------------------------------------------------------------------|--|--|--|--|--|
| Uporabnik aplikacije obducent | JANEZ DVORŠAK                                                       |  |  |  |  |  |
| Komentar obducenta            | Oseba je bila identificirana kot Pelech Dino Musaid (2702004500476) |  |  |  |  |  |
| Zapisnik o obdukciji          | Jobdukcija-izvid.pdf                                                |  |  |  |  |  |

Slika 23 - Sklop 'Podatki o obdukciji'

Polji Status obdukcije in Uporabnik aplikacije obducent uporabnik ne more urejati.

Izpolni lahko polje Komentar obducenta (prosti tekst) in priloži Zapisnik o obdukciji (datoteka).

Če obducent določi nov Datum in čas smrti ali ugotovi identiteto neznane osebe, le-to zapiše v Komentar.

Akcija Zaključi obdukcijo: Ob izbiri gumba se pojavi okno »Ali res želite zaključiti obdukcijo? DA/NE«

- Če DA izvedejo se kontrole in zaključi se obdukcija
- Če NE obdukcija ostane v statusu »V teku«; uporabnik se vrne na urejanje.

V primeru, da ima obducent dovoljenje za zaključevanje ZPOR (izbrano je polje *Dovoljenje obducentu*), potem lahko obducent ureja tudi vzroke smrti in čas trajanja. Osnovnih podatkov o umrli osebi, ter kraja in časa smrti **ne more spreminjati.** 

## 5.3 Prevzem obdukcije

Ob izbiri gumba Prevzemi obdukcijo se pojavi okno Iskanje ZPOR umrle osebe.

Obducent, ki želi prevzeti obdukcijo, poišče ZPOR z vnosom enega od kriterijev za iskanje. ZPOR se poišče med vsemi ZPORi v aplikaciji eSmrti, ki imajo status obdukcije »Zahtevana«.

| Iskanje ZPOR u | mrle osebe |            | ×       |
|----------------|------------|------------|---------|
| ZPOR ID        |            |            |         |
| EMSO/DS/ZZZS   |            | Q Prevzemi | × Zapri |

Slika 24 - Iskalnik ZPOR umrle osebe

Odpre se iskani ZPOR.

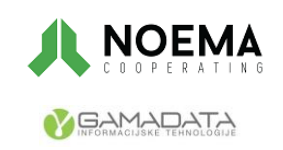

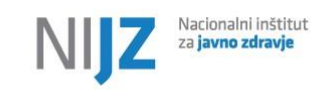

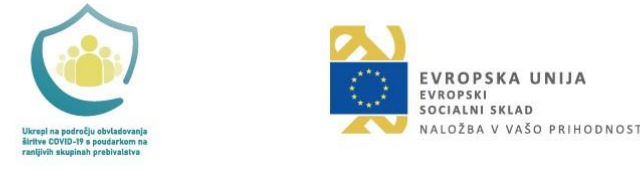

Na ZPOR se vpiše kot obducent (*Obducent – uporabnik*) trenutni uporabnik. Status obdukcije = »V teku«. Ureja lahko podatke o obdukciji in v primeru, da je izbrana možnost *Dovoljenje obducentu* tudi nekaj ostalih podatkov.

Z gumbom Shrani se podatki na ZPOR shranijo.

Z gumbom Izhod in izbire, da se spremembe ne shranijo, se vrne na osnovno stran, podatki o obducentu in druge morebitne spremembe na ZPOR se ne shranijo. Zabeležena je sled o vpogledu v ZPOR.

Obducent lahko tudi natisne ZPOR ali Potrdilo o smrti.

# 6. NIJZ admin

Po prijavi se NIJZ admin pokaže osnovna stran za delo z aplikacijo.

|             | eSmrti Uporabnik: TANJA PAVČIČ (NUZ skrbnik - 50505) |                |                                |                        |             |                                                     |                    | nik - 50505) 🙆 | <u>۵</u>         |                     |                   |        |
|-------------|------------------------------------------------------|----------------|--------------------------------|------------------------|-------------|-----------------------------------------------------|--------------------|----------------|------------------|---------------------|-------------------|--------|
| Poročilo    | Uredi šifrante Re                                    | vizijska sled  |                                |                        |             |                                                     |                    |                | Napredr          | no iskanje EMŠO/DŠ/ | ZZZS/ZPOR/Priimek | Q Išči |
| ZPOR ID     | Priimek                                              | Ime            | Datum<br>mrliškega<br>pregleda | Datum prijave<br>smrti | Datum smrti | Kraj smrti                                          | Mrliški preglednik | Status ZPOR    | Status obdukcije | Obducent            | Status NIJZ       |        |
| 2023/000036 |                                                      |                | 13.04.2023                     |                        |             |                                                     | FRANC ROŠKAR       | 1 - Osnutek    |                  |                     |                   | 0      |
| 2023/000034 |                                                      |                | 12.04.2023                     |                        |             |                                                     | ALOJZ KOTNIK       | 1 - Osnutek    |                  |                     |                   | 0      |
| 2023/000035 | tujec                                                | lepi           | 12.04.2023                     | 13.04.2023             | 12.04.2023  | Dunajska cesta 9A,<br>Ljubljana, 1000<br>Ljubljana  | ALOJZ KOTNIK       | 2 - V obdelavi | 3 - Zaključena   | JOŽICA KANCILJA     |                   | l      |
| 2023/000033 | Dojenček                                             | Tujec          | 12.04.2023                     | 14.04.2023             | 11.04.2023  | Dunajska cesta 8,<br>Ljubljana, 1000<br>Ljubljana   | ALOJZ KOTNIK       | 2 - V obdelavi | 0 - Ni zahtevana |                     |                   | l      |
| 2023/000001 | POTREBUJEŠ                                           | MIHA           | 11.04.2023                     |                        | 11.04.2023  | Aškerčeva cesta 4,<br>Ljubljana, 1000<br>Ljubljana  | SONJA NOVAK        | 1 - Osnutek    |                  |                     |                   | l      |
| 2023/000032 |                                                      |                | 11.04.2023                     |                        |             |                                                     | SONJA NOVAK        | 3 - Zaključen  |                  |                     | 4 - Zaključen     | 0      |
| 2023/000016 | TESTNI-Tujec                                         | Đabest-Ibrahim | 06.04.2023                     | 06.04.2023             | 05.04.2023  | Slovenska cesta 5,<br>Ljubljana, 1000<br>Ljubljana  | ALOJZ KOTNIK       | 2 - V obdelavi | 1 - Zahtevana    |                     | 1 - V obdelavi    | Ø      |
| 2023/000030 |                                                      |                | 06.04.2023                     |                        | 09.03.2023  |                                                     | FRANC ROŠKAR       | 1 - Osnutek    |                  |                     |                   | 0      |
| 2023/000031 |                                                      |                | 06.04.2023                     |                        |             |                                                     | ALOJZ KOTNIK       | 1 - Osnutek    |                  |                     |                   | I      |
| 2023/000018 | CERINŠEK                                             | YOSYP          | 04.04.2023                     | 04.04.2023             | 08.03.2023  | Letališka cesta 17,<br>Ljubljana, 1000<br>Ljubljana | FRANC ROŠKAR       | 2 - V obdelavi |                  |                     | 1 - V obdelavi    | Ø      |
|             |                                                      |                |                                |                        | (1 od 4) << | < 1 2 3                                             | 4 > >> 10          | ~              |                  |                     |                   |        |

Slika 25 - Osnovna stran NIJZ admina

Na osnovni strani se prikaže v tabeli zadnjih 10 ZPOR (izmed vseh ZPOR) po datumu mrliškega pregleda padajoče.

NIJZ admin lahko na osnovni strani izvede naslednje akcije:

- poišče ZPOR
- pripravi poročila
- izvozi v csv
- uredi šifrante
- pregleda revizijsko sled

# 6.1 Iskanje ZPOR NIJZ admin

NIJZ admin lahko išče ZPOR med vsemi ZPOR.

lšče lahko po vseh kriterijih v tabeli: ZPOR ID, Priimek, Ime, Datum smrti, Datum mrliškega pregleda, Kraj smrti, Status ZPOR, Status obdukcije, Mrliški preglednik, Obducent, Status NIJZ.

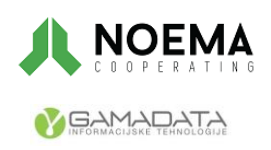

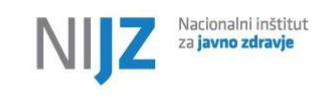

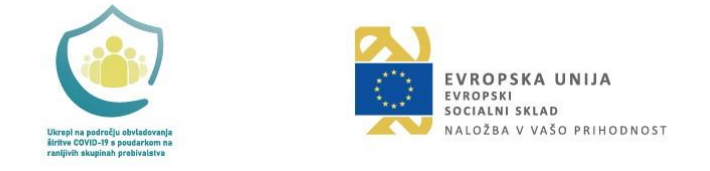

Ali po: EMŠO, KZZ, DŠ.

Ko vpiše ustrezen iskalni kriterij, izbere gumb lšči.

Rezultati iskanja se pokažejo v tabeli, razvrščeni so po datumu mrliškega pregleda padajoče.

NIJZ admin izbere ZPOR, ki ga želi pogledati v celoti. Odpre se ZPOR.

NIJZ admin lahko izbere Napredno iskanje, kjer lahko išče ZPOR tudi po datumu smrti od in datumu smrti do.

| Napredno iskanje |                        |                             |
|------------------|------------------------|-----------------------------|
| ZPOR ID          | Priimek                | Ime                         |
| Datum pregleda   | Datum smrti od         | do 🗎                        |
| Kraj smrti       | Mrliski preglednik     | Obducent                    |
| ZPOR status      | Status obdukcije 🗸 🗸 🗸 | Status NIJZ V Poõsti Q Išči |

Slika 26 - Okno naprednega iskanja

# 6.2 Urejanje ZPOR (podatki NIJZ) NIJZ admin

NIJZ admin lahko za zaključene ZPOR (Status ZPOR = »Zaključen«) ureja sklop NIJZ podatki.

| ∨ NIJZ podatki      |                |        |                                   |              |        |                    |
|---------------------|----------------|--------|-----------------------------------|--------------|--------|--------------------|
| Status NIJZ         | 1 - V obdelavi | $\sim$ | Uporabnik aplikacije - NIJZ admin | TANJA PAVČIČ |        |                    |
| Osnovni vzrok smrti |                |        |                                   |              | $\sim$ |                    |
| Zunanji vzrok smrti |                |        |                                   |              | ~      | Zaključi vnos NIJZ |

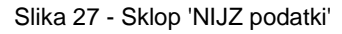

Polje *Uporabnik aplikacije – NIJZ admin* se napolni z vrednostjo prijavljen uporabnik. Uporabnik NIJZ admin lahko ureja:

- Status NIJZ (privzeta vrednost »V obdelavi«; status »Zaključen« ni mogoče izbrati, ker se nastavlja z gumbom)
- Osnovni vzrok smrti
- Zunanji vzrok smrti

Gumb Zaključi NIJZ : Ob izbiri gumba se pojavi okno »Ali res želite zaključiti vnos? DA/NE«

- Če DA se izvedejo kontrole in vnos se zaključi.
- Če NE uporabnik se vrne na urejanje ZPOR

## 6.2.1 Zaključi ZPOR

V posebnih primerih lahko NIJZ admin zaključi ZPOR ob predhodnem opozorilu »Ali res želite zaključiti ZPOR? Da/Ne«.

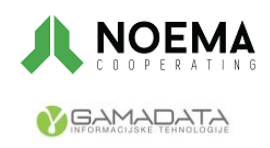

Naložbo sofinancirata Republika Slovenija in Evropska unija Stran **24** od 30 iz Evropskega socialnega sklada

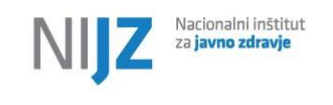

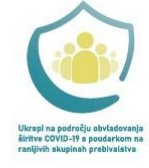

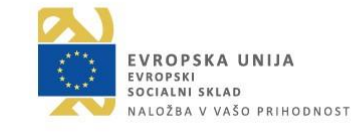

- Če DA se vnos zaključi. V primeru, da je znan EMŠO osebe, se ZPOR pošlje tudi v CRPP
- Če NE uporabnik se vrne na urejanje ZPOR

NIJZ admin lahko tudi natisne ZPOR in Prijavo smrti.

# 6.3 Priprava poročil

| Poročilo |                                          | ~                       |
|----------|------------------------------------------|-------------------------|
|          | 🔿 Datum smrti 🔷 Datum mrliškega pregleda | Vključi osebe brez EMŠO |
| Od       | do                                       | Ë                       |
| < Na     | zaj 🗏 Ustvari                            |                         |

Slika 28 - Polja za izpis poročil

Uporabnik NIJZ admin izbere vrsto Poročila in določi obseg glede na *Datum smrti* ali *Datum mrliškega pregleda*. Če želimo v poročila vključiti tudi osebe brez EMŠO se označi *Vključi osebe brez EMŠO*.

Format vseh poročil je v CSV obliki.

Vrste poročil:

- Izpis ZPOR
- Izpis obdukcij
- Izpis umrlih dojenčkov
- Število zaključenih ZPOR, po mrliških preglednikih, po posameznih mesecih
- Število ZPOR z zaključeno obdukcijo, po obducentih, po posameznih mesecih
- Izvoz podatkov za NIJZ46 (V izvoz csv se dodajo podatki vseh ZPOR, katerih status NIJZ = »Zaključen«. Ob uspešnem izvozu za NIJZ46 se v revizijsko sled zapišejo vsi izvoženi ZPOR oz. umrle osebe.)

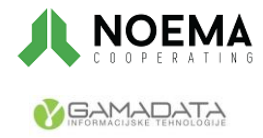

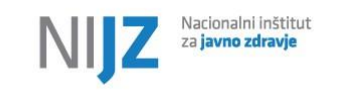

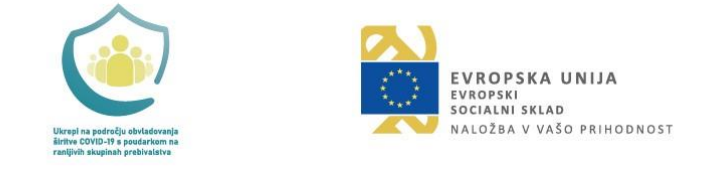

# 6.4 Urejanje šifrantov

| ~          |                                            |                                                                                                    |                                                                                                    |
|------------|--------------------------------------------|----------------------------------------------------------------------------------------------------|----------------------------------------------------------------------------------------------------|
| Opis       | Velja od                                   |                                                                                                    | Velja                                                                                                    |
| Osnutek    | 01.01                                      | 900                                                                                                    |                                                                                                    |
| V obdelavi | 01.01                                      | 900                                                                                                    |                                                                                                    |
| Zaključen  | 01.01                                      | 900                                                                                                    |                                                                                                    |
|            | Opis<br>Osnutek<br>V obdelavi<br>Zaključen | Opis      Velja od        Osnutek      01.01.1        V obdelavi      01.01.1        Zaključen      01.01.1 | Opis      Velja od        Osnutek      01.01.1900        V obdelavi      01.01.1900        Zaključen      01.01.1900 |

Slika 29 - Urejanje šifrantov

Nabor šifrantov, ki se lahko urejajo znotraj eSmrti: Mesto smrti, Zdravniška oskrba, Nasilna smrt, Kraj nesreče, Aktivnost, Porodna teža, Število plodov.

## 6.5 Pregled revizijskih sledi

Ob izbiri gumba Revizijska sled, se odpre okno za iskanje in prikaz sledi.

|                  |                                 |                                                |            | eSmr                | rti                         | Uporabnik: | TANJA PAVČIČ (NIJZ skrbnik - 50505) | 畲 | 0 | С |
|------------------|---------------------------------|------------------------------------------------|------------|---------------------|-----------------------------|------------|-------------------------------------|---|---|---|
| Uporabnik aplika | cije 🗸 🗸                        |                                                |            |                     |                             |            |                                     |   |   |   |
| Umrla oseba      | EMŠO                            |                                                |            |                     |                             |            |                                     |   |   |   |
| Obdobje od       | do 🗎                            | Ċ                                              |            |                     |                             |            |                                     |   |   |   |
| Q ISG 🔇          | Nazaj                           |                                                |            |                     |                             |            |                                     |   |   |   |
| ZPOR ID          | Umrla oseba                     | Uporabnik                                      | Akcija     | Datum in čas sledi  | Opis                        |            |                                     |   |   |   |
| 2023/000014      |                                 | MILENA SENICA VERBIČ (NIJZ skrbnik -<br>50505) | Ažuriranje | 17.04.2023 09:25:59 | Zaključi NIJZ               |            |                                     |   |   |   |
| 2023/000014      |                                 | MILENA SENICA VERBIČ (NIJZ skrbnik -<br>50505) | Vpogled    | 17.04.2023 09:25:50 | Vpogled v ZPOR              |            |                                     |   |   |   |
| 2023/000014      |                                 | MILENA SENICA VERBIČ (NIJZ skrbnik -<br>50505) | Vpogled    | 17.04.2023 09:25:20 | Vpogled v ZPOR              |            |                                     |   |   |   |
| 2023/000014      |                                 | MILENA SENICA VERBIČ (NIJZ skrbnik -<br>50505) | Ažuriranje | 17.04.2023 09:24:06 | Zaključi NIJZ               |            |                                     |   |   |   |
| 2023/000013      | 0304921505395 (KRYŽANOVSKI LEA) | TANJA PAVČIČ (NIJZ skrbnik - 50505)            | Vpogled    | 17.04.2023 09:23:55 | Vpogled v ZPOR              |            |                                     |   |   |   |
| 2023/000014      |                                 | MILENA SENICA VERBIČ (NIJZ skrbnik -<br>50505) | Vpogled    | 17.04.2023 09:22:56 | Vpogled v ZPOR              |            |                                     |   |   |   |
| 2023/000001      | 0904196750003 (MIHA POTREBUJEŠ) | SONJA NOVAK (Mrliški preglednik -<br>06001)    | Vpogled    | 14.04.2023 11:27:06 | Vpogled v ZPOR              |            |                                     |   |   |   |
| 2023/000033      | 0101023500028 (Tujec Dojenček)  | ALOJZ KOTNIK (Mrliški preglednik -<br>19290)   | Vpogled    | 14.04.2023 11:25:34 | Vpogled v ZPOR              |            |                                     |   |   |   |
| 2023/000033      | 0101023500028 (Tujec Dojenček)  | TANJA PAVČIČ (NIJZ skrbnik - 50505)            | Vpogled    | 14.04.2023 11:23:11 | Vpogled v ZPOR              |            |                                     |   |   |   |
| 2023/000014      |                                 | TANJA PAVČIČ (NIJZ skrbnik - 50505)            | Vpogled    | 14.04.2023 11:12:34 | Vpogled v ZPOR              |            |                                     |   |   |   |
|                  |                                 | (1 od 117)                                     | < < 1      | 2 3 4 5             | 6 7 8 9 10 > >> 10 <b>v</b> |            |                                     |   |   |   |

Slika 30 - Pogled revizijskih sledi

V primeru, da želimo prikaz vseh sledi za določenega uporabnika aplikacije, izberemo Uporabnika aplikacije (ID uporabnika – iskanje po šifrantu uporabnikov) in obdobje, za katerega želimo izpisati sledi.

V primeru, da želimo prikaz vseh sledi za določeno umrlo osebo, vpišemo EMŠO umrle osebe in obdobje, za katerega želimo izpisati sledi.

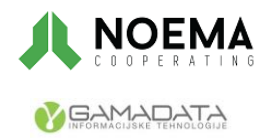

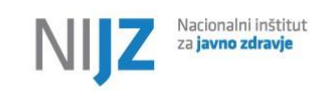

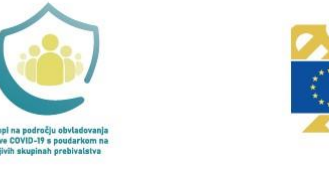

EVROPSKA UNIJA EVROPSKI SOCIANI SKLAD NALOŽBA V VAŠO PRIHODNOST

# 7. Pregled opozoril in napak

#### Tabela 3 - Šifre in nazivi obvestil

| Šifra  | Napaka/opozorilo/obvestilo - Naziv                                                           |
|--------|----------------------------------------------------------------------------------------------|
| INF001 | Uporabnik uspešno prijavljen.                                                                |
| INF002 | Podatki uspešno prebrani.                                                                    |
| INF003 | Podatki uspešno shranjeni.                                                                   |
| INF004 | Prijava smrti je bila uspešno poslana v sistem CRP.                                          |
| INF005 | Obdukcija je bila uspešno zaključena.                                                        |
| INF005 | ZPOR je bil uspešno zaključen.                                                               |
| INF005 | Vnos NIJZ je bil uspešno zaključen.                                                          |
| WRN001 | Na ZPORu so neshranjene spremembe. Želite nadaljevati?                                       |
| ERR001 | Na podlagi vhodnih parametrov obrazec ZPOR ni najden.                                        |
| ERR002 | Na podlagi vhodnih parametrov je najdenih več obrazcev ZPOR.                                 |
| ERR003 | Obdukcija je že prevzeta ali ni zahtevana.                                                   |
| ERR004 | Na ZPOR ste že navedeni v vlogi obducenta.                                                   |
|        | Za iskanje osebe po registru RPPE je potrebno vnesti številko (EMŠO, KZZ, DŠ) ali podatke o  |
| ERR005 | imenu, priimku in datumu rojstva.                                                            |
| ERR006 | Državljanstvo osebe ne sme biti 705 - Slovenija.                                             |
| ERR007 | Država rojstva osebe ne sme biti 705 - Slovenija.                                            |
| ERR008 | Država stalnega prebivališča osebe ne sme biti 705 - Slovenija.                              |
| ERR009 | Smrt je že prijavljena v CRP.                                                                |
| ERR010 | ZPOR je že zaključen.                                                                        |
| ERR011 | Oseba, ki jo želite dodati, že obstaja na drugem ZPOR.                                       |
| ERR012 | V sklopu {vrsta vzroka smrti} je lahko vnešenih največ {število} vzrokov smrti.              |
|        | V kolikor ima podatek {0} vrednost {1}, mora biti vnešen vsaj en vzrok smrti iz poglavja 20  |
| ERR013 | (kode V00-Y98).                                                                              |
| ERR014 | Če je umrla oseba dojenček, je obvezno polje ''{ime polja}''."                               |
| ERR015 | '{ime polja}'' mora biti kasnejši od ''{ime polja}''.                                        |
| ERR016 | Vnešen mora biti vsaj en vzrok smrti iz I.a.                                                 |
| ERR017 | Vnešen mora biti vsaj en vzrok smrti, ki ni iz poglavja 20 (kode V00-Y98).                   |
| ERR018 | Vzrok smrti "{MKB koda}" se lahko določi samo osebi {spol osebe} spola.                      |
| ERR019 | Vzrok smrti ''{MKB koda}'' se lahko določi samo osebi, mlajši od {starost osebe}.            |
|        | Vzrok smrti "{MKB koda}" se lahko določi samo osebi {spol osebe} spola, stari od {starost    |
| ERR020 | osebe} do {starost osebe} let.                                                               |
| ERR021 | Za vzrok smrti "{MKB koda}" je potrebno vnesti trajanje bolezni oz. stanja.                  |
| ERR022 | Vzrok smrti "{MKB koda}" je podvojen.                                                        |
|        | Če je med vzroki smrti I.a, I.b, I.c ali I.d vsaj ena diagnoza iz nabora "{MKB koda}", potem |
| ERR023 | mora biti naveden tudi vzrok iz nabora "{MKB koda}".                                         |
| ERR016 | Vpisana vrednost "{MKB koda}" ni veljavna "{1}".                                             |
| ERR017 | '{datum}'' ne sme biti v prihodnosti.                                                        |
| ERR018 | '{ime polja}'' mora biti med {vrednost 1} in {vrednost 2}.                                   |

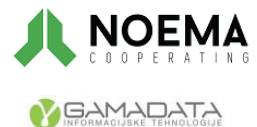

Naložbo sofinancirata Republika Slovenija in Evropska unija Stran **27** od 30 iz Evropskega socialnega sklada

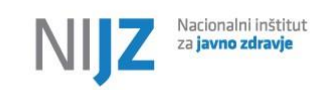

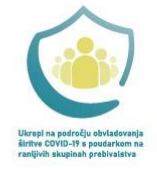

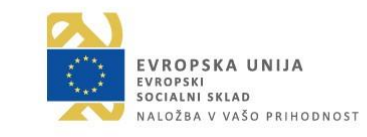

| ERR019 | '{ime polja}'' mora biti vsaj {vrednost 1}.                                                                                               |
|--------|----------------------------------------------------------------------------------------------------|
| ERR020 | Potrebno je priložiti izvid obdukcije.                                                                                                    |
| ERR021 | Potrebno je izbrati vrsto poročila.                                                                                                    |
|        | Izbrano digitalno potrdilo za dostop do CRPP ni enako digitalnemu potrdilu s katerim ste                                                  |
| ERR022 | prijavljeni v aplikacijo eSmrti.                                                                                                    |
| ERR023 | Izbrati morate vlogo uporabnika.                                                                                                    |
| ERR024 | '{ime datumskega polja}'' ne sme biti v prihodnosti.                                                                                      |
| ERR025 | Napačna vrednost podatka "{ime polja}". Dovoljene so vrednosti {zaloga vrednosti}.                                                        |
| ERR026 | Status obdukcije se ne sme spremeniti na status "V teku" ali "Zaključena".                                                                |
| ERR027 | Status NIJZ se ne sme spremeniti na status "Zaključen"                                                                                    |
| ERR029 | Spremembe na ZPOR-u niso shranjene. Pred tiskanjem shranite ZPOR.                                                                         |
| ERR030 | V SAML žetonu manjka vrednost v elementu Attribute Name="IdBPI"                                                                           |
| ERR031 | Za odpravo napake je potrebno urediti podatke za uporabnika v varnostni shemi!                                                            |
| ERR032 | Če je osnovni vzrok smrti diagnoza iz nabora "{MKB kod}", potem mora biti obvezno naveden tudi zunanji vzrok smrti iz nabora "{MKB kod}". |
| ERR033 | Uporabnik ni prijavljen v aplikacijo. Potrebna je ponovna prijava.                                                                        |
| ERR034 | Tehnična napaka pri klicu storitve iskanja osebe (RPPE): {opis napake}                                                                    |
| ERR035 | Storitev iskanja osebe (RPPE) vrnila napako: {opis napake 1} {opis napake 2}                                                              |
| ERR036 | Tehnična napaka pri klicu storitve določanja EMŠO (CRP): {opis napake}                                                                    |
| ERR037 | Storitev določanja EMŠO (CRP) vrnila napako: { opis napake 1} {opis napake 2}                                                             |
| ERR038 | Tehnična napaka pri klicu storitve prijave smrti (CRP): {opis napake}                                                                     |
| ERR039 | Storitev prijave smrti (CRP) vrnila napako: {opis napake 1} {opis napake 2}                                                               |
| ERR040 | CRPP storitev za oddajo izjave za pridobitev dostopa do zdravstvene dokumentacije vrnila napako: {opis napake}                            |
| ERR041 | CRPP storitev za pridobitev seznama zdravstvene dokumentacije vrnila napako: {opis<br>napake}                                             |
| ERR042 | CRPP storitev za pridobitev dokumenta vrnila napako: {opis napake}                                                                        |
| ERR043 | CRPP storitev pošiljanja prijave nalezljive bolezni vrnila napako: {opis napake}                                                          |
| ERR044 | Storitev pridobitve varnostnega žetona (PicketLinkSTS) vrnila napako: {opis napake}                                                       |
| ERR045 | Verzija SAML žetona ni podprta. Podprta je verzija '1.0'                                                                                  |
| ERR046 | Neveljavna vrednost Audience v SAML žetonu. Podprta je vrednost '{vrednost}'                                                              |
| ERR047 | SAML žeton ni veljaven. Preverite vrednost atributov 'NotBefore' in 'NotOnOrAfter'                                                        |
| ERR048 | Storitev preverbe varnostnega žetona (PicketLinkSTS) vrnila napako: {opis napake}                                                         |
|        | Javni del certifikata prijavljenega uporabnika ni podan v vsebini parametra                                                               |
| ERR049 | AJP_cas_vs_security_token.                                                                                                    |
| ERR050 | Za trajanje bolezni oz. stanja v {ime polja} je dovoljen vnos števil med {ime polja} in {ime<br>polja}.                                   |
|        | Za trajanje bolezni oz. stanja v {ime polja} je dovoljen vnos števil, večjih ali enakih od {ime                                           |
| ERRU51 | polja}.                                                                                                    |
| ERR052 | ce je za trajanje bolezni oz. stanja vneseno stevilo let ali mesecev, potem za število dni vrednost 0 ni dovoljena.                       |

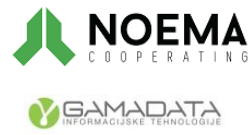

Naložbo sofinancirata Republika Slovenija in Evropska unija Stran **28** od 30 iz Evropskega socialnega sklada

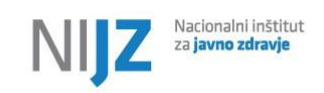

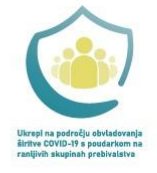

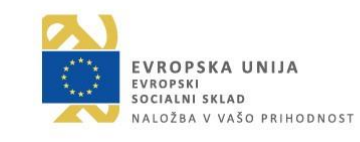

| ERR053 | Zunanji vzrok smrti (V00-Y98) ne sme biti vpisan pod rubriko I.a ali II.                      |
|--------|-----------------------------------------------------------------------------------------------|
|        | Če je vpisan vzrok smrti pod rubriko {ime polja}, je potrebno vnesti tudi vzrok smrti pod     |
| ERR054 | rubriko {ime polja}.                                                                          |
|        | Če je vpisan vzrok smrti, označen z zvezdico, je potrebno vpisati tudi vzrok smrti, označen s |
| ERR055 | križcem.                                                                                      |
|        | Na ZPOR so v vzrokih smrti navedene nalezljive bolezni, ki še niso bile posredovane v CRPP.   |
| ERR056 | Za posredovanje v CRPP ponovno shranite ZPOR.                                                 |
| ERR057 | Poiščite osebo, ki bo nadomestila vpisane podatke, ali vpišite 'NEZNANA OSEBA'.               |
|        | Če je umrla oseba starejša od enega leta, vnos podatkov v zavihku \"Podatki o umrlih          |
| ERR058 | dojenčkih in mrtvorojenih\" ni dovoljen.                                                      |
|        | V kolikor je podatek "{ime polja}" enak "{vrednost}", potem mora biti podatek "{ime           |
| ERR092 | polja}" prazen.                                                                               |
|        | V kolikor je podatek "{ime polja}" različen od "{vrednosti 1}", je potrebno vnesti podatek "{ |
| ERR093 | ime polja}''.                                                                                 |
| ERR094 | V kolikor je podatek "{ ime polja }" vnešen, je potrebno vnesti tudi podatek "{ime polja}".   |
|        | V kolikor je podatek "{ime polja}" enak "{vrednosti}", je potrebno vnesti podatek "{ime       |
| ERR095 | polja}''.                                                                                     |
| ERR096 | Potrebno je vnesti podatek ''{ime polja}''.                                                   |
| ERR097 | Napačna vrednost podatka "{ime polja}". Vrednost "{ime polja}" ni veljavna.                   |
| ERR098 | Napačna vrednost podatka "{ime polja}". Dolžina je omejena na {vrednost} znakov.              |
|        | Nepričakovana napaka pri izvajanju programa. Prosimo, obrnite se na skrbnika sistema.         |
| ERR099 | Podrobnosti napake: {opis napake}                                                             |

# 8. Poslovna pravila

# 8.1 Shrani ZPOR

Ob izbiri gumba Shrani ZPOR

- preveri se ali je EMŠO osebe uporabljen že na katerem od drugih ZPOR (to bo že preprečila baza)
  Če DA: izpiše se opozorilo »ZPOR za to osebo že obstaja«
- preveri se nalezljive bolezni, pod pogojem, da je EMŠO znan
- preveri se Datum smrti ali Datum smrti od in Datum smrti do
  - o Datum mrliškega pregleda mora biti kasnejši ali enak Datum smrti oz. Datum smrti do
  - Datum mrliškega pregleda mora biti zgodnejši ali enak današnji datum
- Preveri, če je Vrsta nasilne smrti = 0, potem morata biti polji Kraj smrtne nesreče in Aktivnost prazni

## 8.2 Prijavi smrt v MR

Preveri se ali obstajajo obvezni podatki:

- ZPOR ID
- EMŠO umrle osebe
- Datum smrti ali Datum smrti od in Datum smrti do
- Datum mrliškega pregleda mora biti kasnejši ali enak Datum smrti oz. Datum smrti do
- Datum mrliškega pregleda mora biti zgodnejši ali enak današnji datum
- Kraj smrti (občina, naselje, ulica, HŠ, dodatek k HŠ)
- Datum mrliškega pregleda

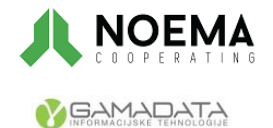

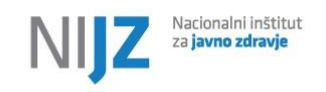

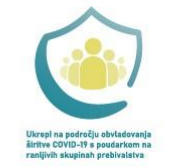

EVROPSKA UNIJA EVROPSKI socialni sklad naložba v vašo prihodnost

## 8.3 Zaključi ZPOR (Mrliški preglednik, obducent)

Kontrole (napake) ob zaključevanju ZPOR:

- Status ZPOR je »V obdelavi«;
- Status obdukcije je »Ni zahtevana« ali »Zaključena«
- preveri ali so bile posredovane vse nalezljive bolezni v naboru v primeru, da ne, se pošljejo
- obvezni podatki (le tisti, ki niso bili nujno potrebni že za prehod v status »V obdelavi«):
  - Mesto smrti
    - o Zdravniška oskrba
    - vzroki smrti obvezen Vzrok smrti I.a (vsaj en mora biti vpisan)
    - Status obdukcije
- pravila Vzroki smrti
  - o preverimo ali obstaja vsaj eden vzrok smrti, ki ni iz poglavja 20 (kode od V00- Y98)
  - če je med vzroki smrti I.a,, I.b,, I.c ali I.d vsaj ena diagnoza iz poglavja 19 (kode od S00 T98), potem mora biti obvezno naveden tudi zunanji vzrok smrti (kode V00 Y98) in obratno,
  - vzrok smrti O00.0-O99.9 se lahko pojavi samo, če je starost osebe od 10 do 60 let in umrla ženska
  - o vzrok smrti P00-P96 se lahko pojavi, če je starost umrle osebe manjša od 1 leta
  - $\circ$   $\,$  za vsak vzrok smrti se preveri tudi skladnost s spolom osebe
  - zunanji vzrok smrti (kode V00 Y98) ne sme biti vpisan pod I.a ali II.
  - če obstaja med zapisi vzrok, ki je v MBK-10 v11 označen z zvezdico (Manifestacija), potem mora biti vpisan vsaj en vzrok označen s križcem (Etiologija)
- pravila Nasilne smrti
  - če je Vrsta nasilne smrti različna od 0, potem morata biti izpolnjeni tudi polji Kraj smrtne nesreče in Aktivnost, drugače morata ostati prazni
  - če je Vrsta nasilne smrti različen od 0, potem mora biti vsaj en vzrok smrti iz poglavja 20 (kode V00-Y98)
- pravila Datum in čas smrti
  - o Datum in čas smrti od manjši Datum in čas smrti do
  - o Datum in čas smrti ali Datum in čas smrti od mora biti kasnejši od Datum rojstva
- pravila za podatke o umrlih dojenčkih in mrtvorojenih
  - Če je Datum smrti Datum rojstva manjše ali enako od 1 leta, potem morata biti obvezno izpolnjeni polji: Število plodov in Porodna teža.
  - Če je Mrtvorojen vnesen kot »1«, potem se obvezno izpolni polje Število dopolnjenih tednov nosečnosti.

# 8.4 Zaključi ZPOR (NIJZ)

Kontrole ob zaključevanju NIJZ :

- Preveri ali sta vpisana Osnovni vzrok smrti in Zunanji vzrok smrti:

- Osnovni vzrok smrti je obvezen podatek
- Zunanji vzrok smrti je opcijski podatek s pravilom
  - če je Osnovni vzroki smrti diagnoza iz poglavja 19 (kode od S00 T98), potem mora biti obvezno naveden tudi Zunanji vzrok smrti (kode V00 – Y98)

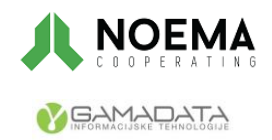